# VIAVI

# **FVAm<sup>™</sup> Series**

Benchtop MPO Autofocus Microscope User Guide 22132675 Rev. 101, Standard

July 2019

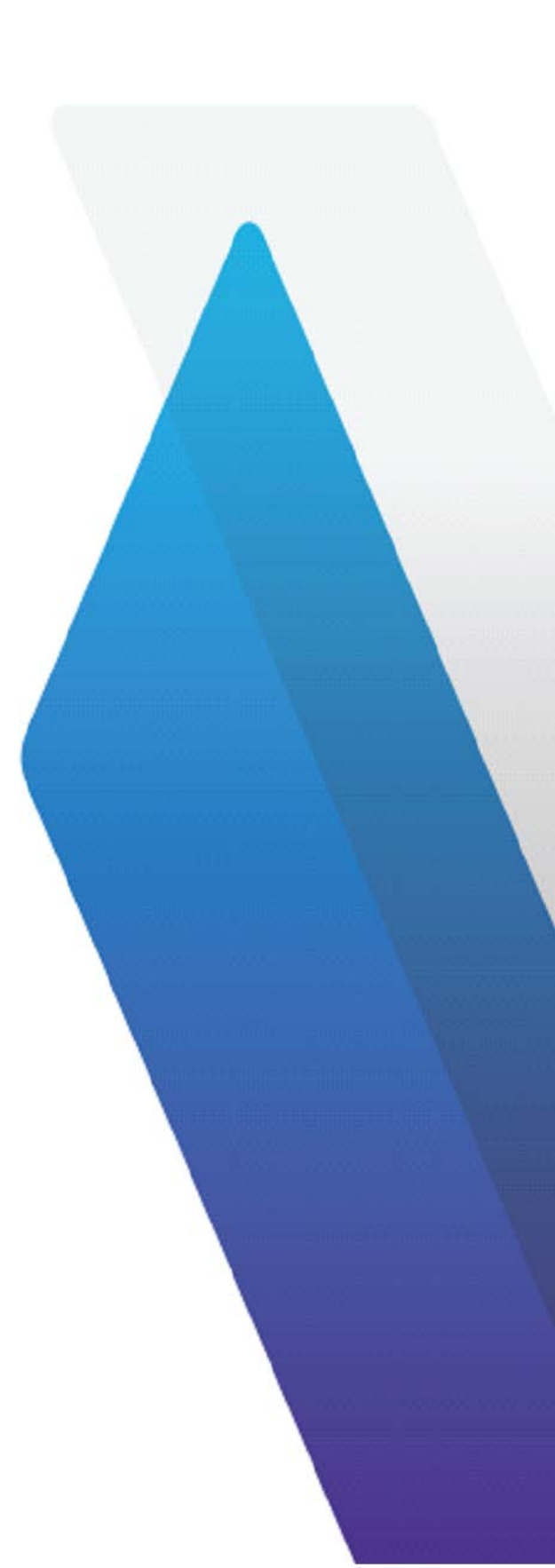

# Copyright

Copyright 2019 VIAVI Solutions Inc. All rights reserved. VIAVI, FVAm<sup>™</sup>, and FiberChekPRO are trademarks or registered trademarks of VIAVI in the United States and/or other countries. All other trademarks and registered trademarks are the property of their respective owners. No part of this guide may be reproduced or transmitted, electronically or otherwise, without written permission of the publisher.

Every effort was made to ensure that the information in this manual was accurate at the time of printing. However, information is subject to change without notice, and VIAVI reserves the right to provide an addendum to this manual with information not available at the time that this manual was created.

#### **Terms and Conditions**

Specifications, terms, and conditions are subject to change without notice. The provision of hardware, services, and/or software are subject to VIAVI standard terms and conditions, available at <u>www.viavisolutions.com/terms</u>.

#### Warranty

VIAVI warrants this equipment to be free of defects in material and workmanship for one (1) calendar year from the date of purchase. Any mishandling or unauthorized repairs will void this warranty. For additional warranty terms and conditions, see <u>www.viavisolutions.com/terms</u>.

#### Disclaimer

The foregoing warranties are in lieu of all other warranties and conditions, expressed or implied. VIAVI specifically disclaims all other warranties, either expressed or implied, on any hardware, documentation or services including but not limited to warranties relating to quality, performance, non-infringement, merchantability or fitness for a purpose, as well as those arising from any course of dealing, usage or trade practice. Under no circumstances will VIAVI be liable for any indirect or consequential damages related to breach of this warranty.

### **California Proposition 65**

California Proposition 65, officially known as the Safe Drinking Water and Toxic Enforcement Act of 1986, was enacted in November 1986 with the aim of protecting individuals in the state of California and the state's drinking water and environment from excessive exposure to chemicals known to the state to cause cancer, birth defects or other reproductive harm. For the VIAVI position statement on the use of Proposition 65 chemicals in VIAVI products, see the **Hazardous Substance Control** section of the <u>VIAVI Policies & Standards</u> web page.

### Federal Communications Commission (FCC) Notice

This product was tested and found to comply with the limits for a Class A digital device, pursuant to Part 15 of the FCC Rules.

These limits are designed to provide reasonable protection against harmful interference when the equipment is operated in a commercial environment. This product generates, uses, and can radiate radio frequency energy and, if not installed and used in accordance with the instruction manual, may cause harmful interference to radio communications. Operation of this product in a residential area is likely to cause harmful interference, in which case you will be required to correct the interference at your own expense.

The authority to operate this product is conditioned by the requirements that no modifications be made to the equipment unless the changes or modifications are expressly approved by VIAVI.

### Caution: RF Radiation Exposure

- To comply with FCC RF exposure requirements, a separation distance of at least 20 cm must be maintained between the antenna of this device and all persons.
- This transmitter must not be collocated or operating with any other antenna or transmitter.

# Industry Canada (IC) requirements

This Class A digital apparatus complies with Canadian ICES-003.

Cet appareil numérique de la classe A est conforme à la norme NMB-003 du Canada.

This device complies with Industry Canada's licence-exempt RSSs. Operation is subject to the following two conditions: 1) This device may not cause interference; and, 2) This device must accept any interference, including interference that may cause undesired operation of the device.

Le présent appareil est conforme aux CNR d'Industrie Canada applicables aux appareils radio exempts de licence. L'exploitation est autorisée aux deux conditions suivantes: 1) l'appareil ne doit pas produire de brouillage; et, 2) l'utilisateur de l'appareil doit accepter tout brouillage radioélectrique subi, même si le brouillage est susceptible d'en compromettre le fonctionnement.

#### Caution: RF Radiation Exposure

To comply with IC RF exposure requirements, this device and its antenna must not be collocated or operating in conjunction with any other antenna or transmitter.

Pour se conformer aux exigences de conformité RF canadienne l'exposition, cet appareil et son antenne ne doivent pas étre co-localisés ou fonctionnant en conjonction avec une autre antenne ou transmetteur.

#### **EU WEEE and Battery Directives**

This product, and the batteries used to power the product, should not be disposed of as unsorted municipal waste and should be collected separately and disposed of according to your national regulations.

VIAVI has established a take-back processes in compliance with the EU Waste Electrical and Electronic Equipment (WEEE) Directive, 2012/19/EU, and the EU Battery Directive, 2006/66/EC. Instructions for returning waste equipment and batteries to VIAVI can be found in the WEEE section of the <u>VIAVI Policies & Standards</u> web page.

If you have questions concerning disposal of your equipment or batteries, contact the VIAVI WEEE Program Management team at <u>WEEE.EMEA@ViaviSolutions.com</u>.

### EU REACH

Article 33 of EU REACH regulation (EC) No 1907/2006 requires article suppliers to provide information if a listed Substances of Very High Concern (SVHC) is present in an article above a certain threshold. For information on the presence of REACH SVHCs in VIAVI products, see the **Hazardous Substance Control** section of the <u>VIAVI Policies &</u> <u>Standards</u> web page.

#### EU CE Marking Directives (LV, EMC, RoHS, RE)

This product conforms with all applicable CE marking directives. Please request the EU Declaration of Conformity for details.

#### **EU Radio Equipment Directive**

In accordance with Article 10.8 of the EU Radio Equipment Directive 2014/53/EU, the following table provides information on the frequency bands and the maximum RF transmit power of this product for sale in the EU:

| Frequency Range (MHz) | Channels Used | Max. Transmit Power (dBm) |
|-----------------------|---------------|---------------------------|
| 2400-2483.5           | 1 - 13        | ODFM: 13.5 dBm            |
|                       |               | CCK: 17.25 dBm            |
|                       |               | DSSS: 17 dBm              |

# "中国 RoHS"

#### 《电子信息产品污染控制管理办法》(信息产业部,第 39 号)

#### 附录 (Additional Information required for the Chinese Market only)

本附录按照"中国 RoHS"的要求说明了有关电子信息产品环保使用期限的情况,并列出了产品中含有的有毒、有害物质的种类和所在部件。本附录适用于产品主体和所有配件。

<u>产品系列:</u> FVAm<sup>™</sup> Series Benchtop MPO Autofocus Microscope <sup>(Product Family)</sup>

环保使用期限:

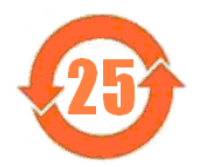

本标识标注于产品主体之上,表明该产品或其配件含有有毒、有害物质(详情见下表)。 其中的数字代表在正常操作条件下至少在产品生产日期之后数年内该产品或其配件内

含有的有毒、有害物质不会变异或泄漏。该期限不适用于诸如电池等易耗品。

有关正常操作条件,请参见产品用户手册。 产品生产日期请参见产品的原始校准证书。

#### 有毒、有害物质的类型和所在部件

|                                                       |         | 有毒、有害物质和元素 |            |         |          |        |  |
|-------------------------------------------------------|---------|------------|------------|---------|----------|--------|--|
| 元器件                                                   | 铅(Pb)   | 汞 (Hg)     | 镉(Cd)      | 六价铬     | 多溴联苯     | 多溴二苯醚  |  |
| (Component)<br>芝豆士休                                   |         |            |            |         | (РВВ)    | (PBDE) |  |
| ) 印 土 PP<br>(Main Product)                            |         |            |            |         |          |        |  |
| 印刷电路板组件<br>(PCB Assemblies)                           | х       | о          | о          | о       | ο        | о      |  |
| 内部配线<br>(Internal wiring)                             | х       | о          | 0          | 0       | 0        | 0      |  |
| 显示器<br>(Display)                                      | х       | 0          | 0          | 0       | 0        | 0      |  |
| 键盘<br>(Keyboard)                                      | о       | о          | о          | 0       | 0        | 0      |  |
| 电池<br>(Batteries)                                     | 0       | 0          | 0          | 0       | 0        | 0      |  |
| 电源<br>(Power Supply)                                  | х       | 0          | 0          | 0       | 0        | 0      |  |
| c 电工零件<br>(Electro-mechanical parts)                  | x       | 0          | 0          | 0       | 0        | 0      |  |
| 硬盘<br>(Hard Drive)                                    | 0       | 0          | 0          | 0       | 0        | 0      |  |
| 光模块 / 辅助模块<br>(Optical modules) / (Auxiliary modules) | x       | 0          | 0          | 0       | 0        | 0      |  |
| 金属外壳零件和紧扣件<br>(Metal case parts and fixings)          | x       | 0          | 0          | 0       | 0        | 0      |  |
| 塑料外壳零件<br>(Plastic case parts)                        | 0       | 0          | 0          | 0       | 0        | 0      |  |
| 标签和胶带<br>(Labels and tapes)                           | 0       | 0          | 0          | 0       | 0        | 0      |  |
| <u>配件</u><br>(Accessories)                            |         |            |            |         |          |        |  |
| 外接电缆和适配器<br>(External cables and adapters)            | х       | 0          | 0          | 0       | 0        | 0      |  |
| CD ROMS                                               |         |            |            |         |          |        |  |
| 手册和其它印刷材料<br>(Handbooks and other printed material)   | 0       | 0          | 0          | 0       | 0        | 0      |  |
| 包装箱和缚带<br>(Carrying case and strap)                   | 0       | 0          | 0          | 0       | 0        | 0      |  |
| 其它配件<br>(Other accessories)                           | ο       | ο          | ο          | ο       | 0        | 0      |  |
| 本表是按照 S / T 11364 的规                                  | 定编制的:   |            |            |         |          |        |  |
| ▲ 主三法方宝伽氏方法如州                                         | ・丘方均氏材料 | 山的今号均方     | CP/T 26572 | 坦宁的阻量再过 | ·<br>에 도 |        |  |

**O**: 表示该有害物质在该部件所有均质材料中的含量均在 GB/T 26572 规定的限量要求以下。

X: 表示该有害物质至少在该部件的某一均质材料中的含量超出 GB/T 26572 规定的限量要求。

# Contents

| 1 | Overview                                                       | 1-1  |
|---|----------------------------------------------------------------|------|
|   | FiberChekPRO Fiber Inspection and Analysis software            |      |
|   | Ordering information                                           |      |
|   | Technical Assistance Center and Knowledge Base                 |      |
| 2 | Getting started                                                | 2-1  |
|   | FVAm microscope features                                       | 2-2  |
|   | Auto Focus/Inspection Trigger and microscope LEDs              |      |
|   | Powering the FVAm microscope                                   |      |
|   | Using FMAG adapters                                            | 2-5  |
|   | Adapter features                                               |      |
|   | Mounting and positioning an adapter                            |      |
|   | Removing an adapter                                            | 2-8  |
|   | Connecting fiber connectors and transceiver modules            | 2-9  |
|   | Connecting a fiber connector                                   |      |
|   | Connecting a QSFP or CFP transceiver module with MT ferrule    | 2-10 |
|   | Connecting to FiberChekPRO                                     | 2-11 |
|   | Touchscreen display module and onboard controls                | 2-12 |
|   | Settings menu                                                  | 2-13 |
|   | Live view                                                      | 2-13 |
|   | Focus-quality meter                                            | 2-14 |
|   | Pass/Fail results and overlays                                 |      |
|   | Calibrating the touchscreen                                    | 2-15 |
|   | Panning and auto-focusing in live view                         | 2-16 |
|   | Physical panning                                               | 2-16 |
|   | Digital panning                                                | 2-17 |
|   | Y-axis adjustment                                              | 2-17 |
|   | Auto-focusing a live view                                      |      |
|   | Setting up Pass/Fail tests                                     | 2-19 |
|   | Setting up Pass/Fail tests using FiberChekPRO                  |      |
|   | Setting up Pass/Fail tests using the touchscreen               |      |
|   | Adding user information                                        |      |
|   | Adding user information using FiberChekPRO                     |      |
|   | Adding user information using the touchscreen                  |      |
|   | Setting up groups for Pass/Fail test results                   | 2-23 |
|   | Setting the active group                                       | 2-23 |
| 3 | Performing Pass/Fail tests and working with saved test results | 3-1  |
|   | Requirements for Pass/Fail tests                               |      |
|   | Starting a Pass/Fail test from FiberChekPRO                    | 3-3  |

| Starting a Pass/Fail test from the FVAm microscope                            |
|-------------------------------------------------------------------------------|
| Editing the active optical setting                                            |
| Editing the active optical setting using FiberChekPRO                         |
| Editing the active optical setting using the touchscreen and onboard controls |
| Managing custom connector definitions 3-9                                     |
| Creating a custom connector definition                                        |
| Recalling fiber analysis images                                               |
| Managing data stored on the FVAm microscope                                   |
| Importing stored test data 3-11                                               |
| Deleting stored test data 3-12                                                |
| Appendix A Touchscreen Settings menu A-1                                      |
| Connector Setup A-2                                                           |
| Create New Group A-2                                                          |
| User InfoA-2                                                                  |
| Recall ImageA-2                                                               |
| Edit Optical SettingsA-2                                                      |
| Microscope SettingsA-2                                                        |
| System SettingsA-3                                                            |
| Appendix B Firmware update                                                    |
| Appendix C System resetC-1                                                    |

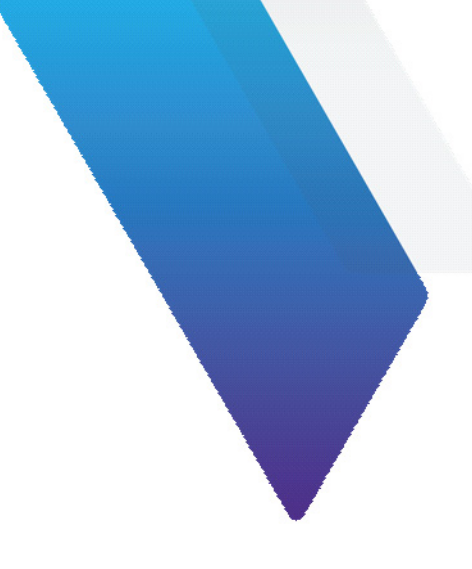

# **About this guide**

This guide provides information about the FVAm<sup>™</sup> Series Benchtop MPO Autofocus Microscope.

# **Revision history**

| Revision | Date       | Details                                                                      |
|----------|------------|------------------------------------------------------------------------------|
| 101      | July 2019  | Revised reference to IEC-61300-3-35-Ed. 2.0 in "Setting up Pass/Fail tests." |
| 100      | April 2019 | This document is released.                                                   |

To access the latest version of this user guide, go to:

http://fcpro.updatemyunit.net/archives/FCPRO/User\_Guide\_FVAm.pdf

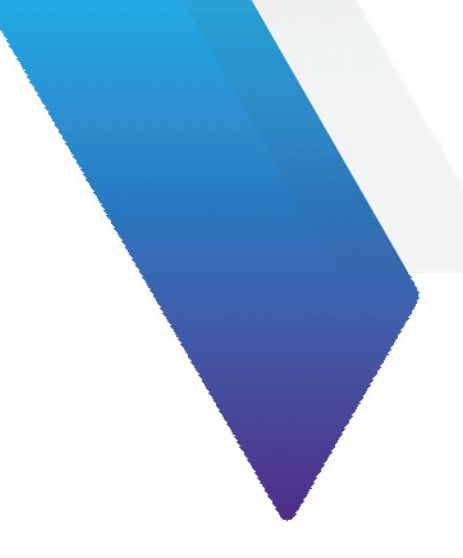

# **1** Overview

Inspection of fiber optic interconnects is essential for the optimal performance and longevity of fiber optic networks. Every time they are handled, fiber connectors must be inspected to ensure no debris or damage is present. VIAVI has made this critical task easier than ever with the FVAm<sup>™</sup> Series Benchtop MPO Autofocus Microscope.

FVAm microscopes provide standalone operation using magnetic adapters that support a range of fiber optic connectors. Available with or without a color LCD touchscreen display module, FVAm microscopes interface with the FiberChekPRO<sup>™</sup> Automated Fiber Inspection and Analysis software to provide reliable maintenance of optical connector quality.

# Figure 1-1: FVAm Series Benchtop MPO Autofocus Microscopes

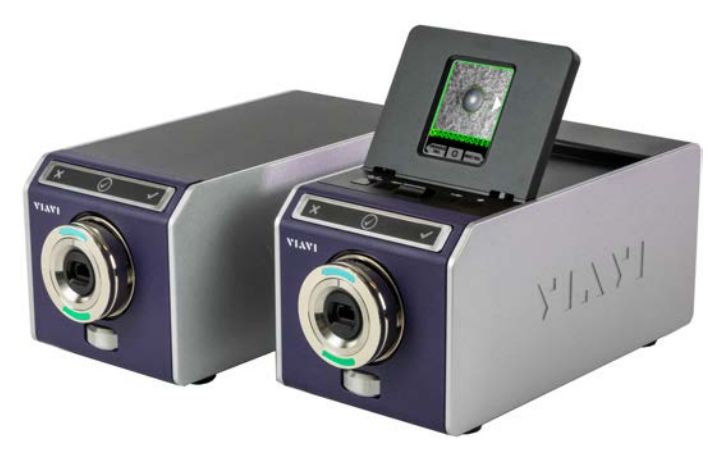

Figure 1-2: Touchscreen view - Pass/Fail test results, MPO fiber connectors

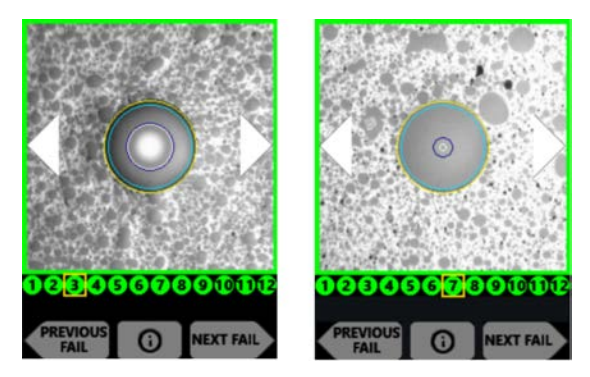

# FiberChekPRO Fiber Inspection and Analysis software

FiberChekPRO software is designed to operate on a PC/laptop. It instantly captures, analyzes, and grades fiber end-face images to determine acceptability of the end faces.

FiberChekPRO identifies and characterizes defects and contamination, and then provides a pass or fail result according to a preconfigured failure criteria setting. In addition, users can create customized optical settings, connector definitions, and analysis profiles, as well as archive data and generate reports.

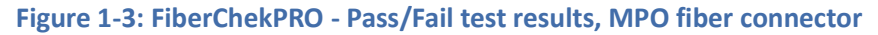

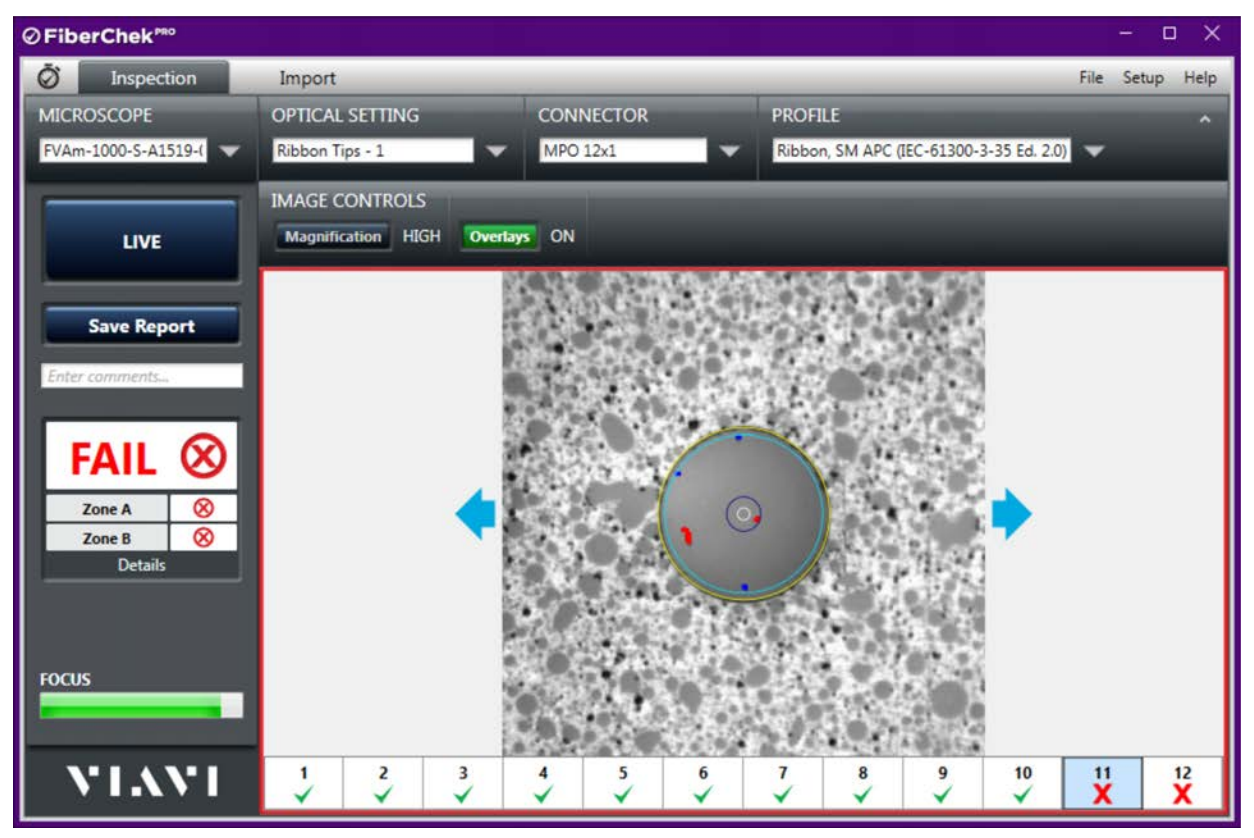

**Note:** This user guide provides information about using FiberChekPRO with FVAm Series Benchtop MPO Autofocus Microscopes. For detailed information about the features and navigation tools of the software, refer to the *FiberChekPRO Automated Fiber Inspection and Analysis Software User Manual*, which you can access from the FiberChekPRO **Help** menu.

# **Ordering information**

## Table 1-1: FVAm Series Benchtop MPO Autofocus Microscope kits and accessories

| Description                                                                                 | Part Number |
|---------------------------------------------------------------------------------------------|-------------|
| Kitted packages                                                                             |             |
| FVAm Series Benchtop MPO Autofocus Microscope, No Display, Includes FMAG-MPO and Lens Cap   | FVAM-1000   |
| FVAm Series Benchtop MPO Autofocus Microscope, With Display, Includes FMAG-MPO and Lens Cap | FVAM-1000-S |
| Accessories                                                                                 |             |
| Magnetic Adapter for MPO Connector                                                          | FMAG-MPO    |
| Magnetic Adapter for MT Ferrule                                                             | FMAG-MT     |
| Magnetic Adapter for MT QSFP                                                                | FMAG-QSFP   |
| Magnetic Adapter for LC Connector                                                           | FMAG- LC    |
| Magnetic Adapter for SC Connector                                                           | FMAG-SC     |
| Magnetic Adapter, Universal 1.25 mm                                                         | FMAG-U12    |
| Magnetic Adapter, Universal 2.5 mm                                                          | FMAG-U25    |

# **Technical Assistance Center and Knowledge Base**

To find the Technical Assistance Center phone number and email in your region for the FVAm microscope product or to search the VIAVI Solutions Knowledge Base, visit the VIAVI Solutions Technical & Product Support site at <u>support.viavisolutions.com</u>.

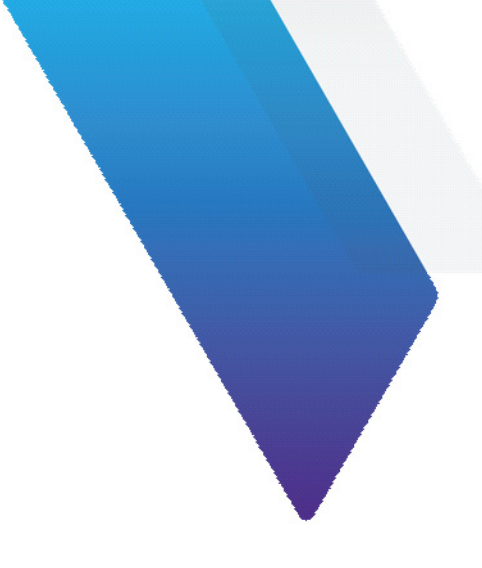

# 2 Getting started

This section covers the following information:

- "FVAm microscope features" on page 2-2
- "Powering the FVAm microscope" on page 2-4
- "Using FMAG adapters" on page 2-5
- "Connecting fiber connectors and transceiver modules" on page 2-9
- "Connecting to FiberChekPRO" on page 2-11
- "Touchscreen display module and onboard controls" on page 2-12
- "Panning and auto-focusing in live view" on page 2-16
- "Setting up Pass/Fail tests" on page 2-19
- "Adding user information" on page 2-21
- "Setting up groups for Pass/Fail test results" on page 2-23

# **FVAm microscope features**

The FVAm microscope is available with a touchscreen display module (FVAM-1000-S) or without a touchscreen display module (FVAM-1000). Both models are designed to interface with the FiberChekPRO Automated Fiber Inspection and Analysis software (see "Connecting to FiberChekPRO" on page 2-11); however, the FVAM-1000-S model features onboard controls to facilitate using the touchscreen to set up and start Pass/Fail tests and then review test results (see "Touchscreen display module and onboard controls" on page 2-12).

Both FVAm microscope models support FMAG adapters (see "Using FMAG adapters" on page 2-5), and feature an **Auto Focus/Inspection Trigger** button with LEDs (see "Auto Focus/Inspection Trigger and microscope LEDs" on page 2-3) and a Y-Axis Adjustment dial (see "Y-axis adjustment" on page 2-17).

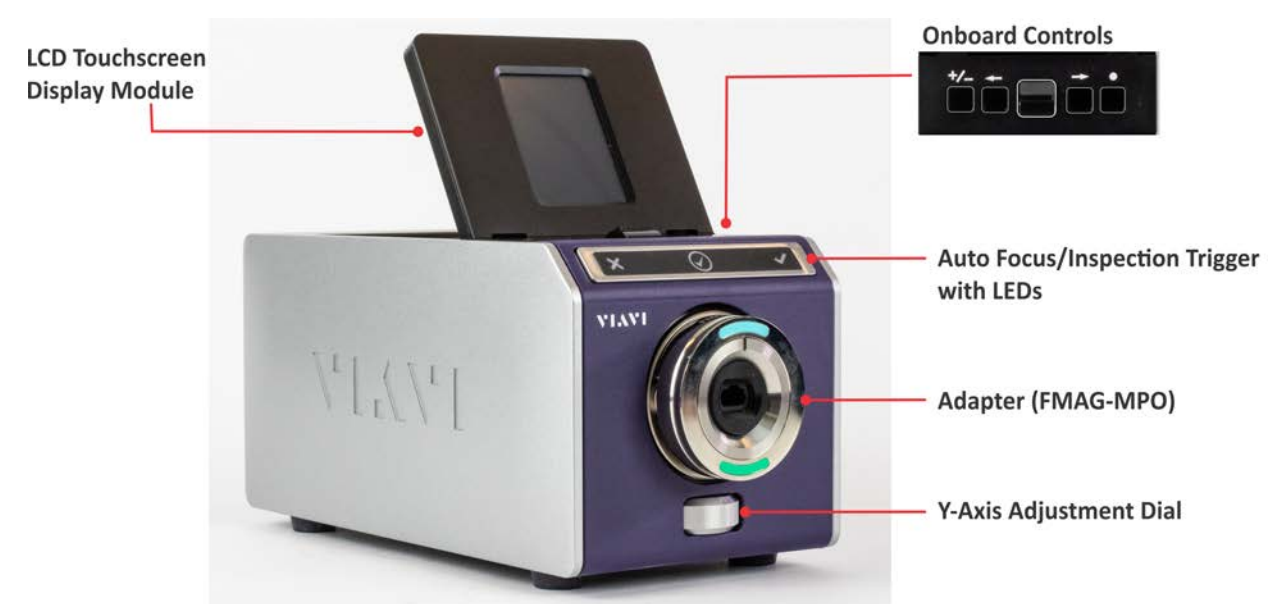

Figure 2-1: FVAm Series Benchtop MPO Autofocus Microscope - FVAM-1000-S

Figure 2-2: FVAm Series Benchtop MPO Autofocus Microscope - rear panel

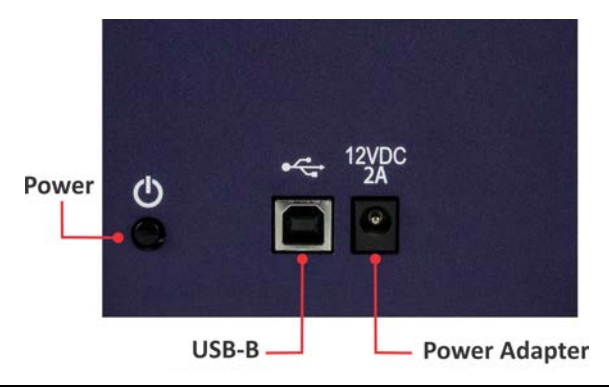

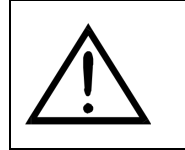

# CAUTION

Power off the device, and disconnect all cables connected to it before moving the device or performing maintenance procedures.

# Auto Focus/Inspection Trigger and microscope LEDs

The Auto Focus/Inspection Trigger button lets you automatically focus a live view of fiber end faces (see "Panning and auto-focusing in live view" on page 2-16). You can also use this button to start a Pass/Fail test (see "Starting a Pass/Fail test from the FVAm microscope" on page 3-5).

Table 2-1 provides state information for each LED.

### Table 2-1: FVAm microscope LED states

| LED                  |       | State           | Description                      |
|----------------------|-------|-----------------|----------------------------------|
| Fail     Red         |       | Red             | Pass/Fail test failed            |
| $\bigcirc$           | Ready | Blue            | FVAm microscope operation normal |
|                      |       | Blue - Flashing | Pass/Fail test in progress       |
| <ul> <li></li> </ul> | Pass  | Green           | Pass/Fail test passed            |

# Powering the FVAm microscope

- Step 1 Place the microscope on a flat, stable surface in a location close to an appropriate power source.
- Step 2 Connect the power adapter to the receptacle on the rear panel of the microscope and then to the power source.
- Step 3 Press the power button.
- Step 4 Observe the following LED sequence and, if available, the touchscreen:
  - Fail and Pass LEDs light momentarily
  - Ready LED lights and remains lit
  - Touchscreen initializes in low-magnification live view. See "Live view" on page 2-13 for information.
- Important: Always use the power button to power the microscope off. This allows the microscope to perform a shutdown routine that saves available data. If you inadvertently power off the microscope by disconnecting the power adapter from either the microscope or the power source, perform Step 2 and Step 3 of this procedure, and then press the power button to power off the microscope.

- End -

# Using FMAG adapters

FMAG adapters are designed to be quickly mounted on and removed from the FVAm microscope. A single adapter supports inspection of both flat (PC) connectors and angled (APC) connectors, facilitating the process of setting up the microscope to inspect different types of fiber and fiber end faces.

For more information about FMAG adapters, refer to the VIAVI Solutions Fiber Tips and Adapters Selection Guide.

## Table 2-2: FMAG adapters

| Description                                    | Adapter |
|------------------------------------------------|---------|
| Magnetic Adapter for MPO Connector (FMAG-MPO)  |         |
| Magnetic Adapter for MT Ferrule (FMAG-MT)      |         |
| Magnetic Adapter for MT QSFP (FMAG-QSFP)       |         |
| Magnetic Adapter for LC Connector (FMAG-LC)    |         |
| Magnetic Adapter for SC Connector (FMAG-SC)    |         |
| Magnetic Adapter, Universal 1.25 mm (FMAG-U12) |         |
| Magnetic Adapter, Universal 2.5 mm (FMAG-U25)  |         |

# **Adapter features**

An FMAG adapter adheres to the magnetic adapter plate at the front of the FVAm microscope by magnetic force only.

A part number is etched on each FMAG adapter at the top of the side ring. Aqua and green markings at the front of the adapter identify the correct orientation for mounting it, as well as the correct adapter position for connector inspection. For information, see "Mounting and positioning an adapter" on page 2-7.

Figure 2-3: FMAG adapter markings

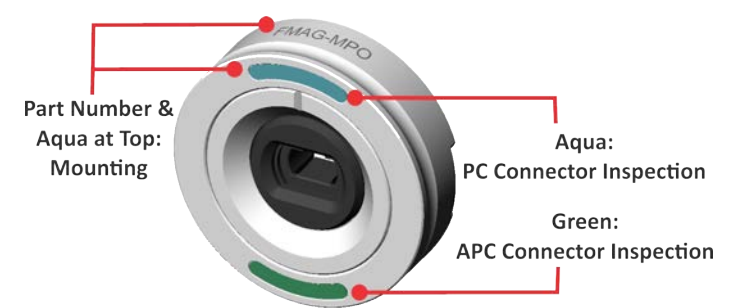

**Important:** An FMAG adapter must always be mounted onto the FVAm microscope with the part number and aqua marking at the top.

Most adapters also feature an alignment key to help you align a fiber connector or transceiver when connecting it to the adapter.

#### Figure 2-4: FMAG adapter alignment keys

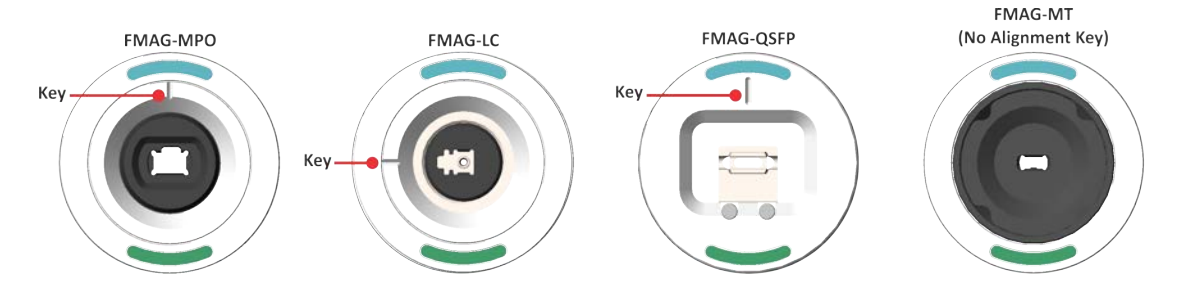

# Mounting and positioning an adapter

Step 1 If present, remove the lens cap from the adapter plate:

- Firmly grasp the lens cap on each side and pull it straight back.
- Store the lens cap in a dust-proof container.
- Step 2 Holding the adapter with the part number and aqua marking at the top, place it on the magnetic adapter plate so that rounded posts of the plate are aligned with the corresponding recesses on the back of the adapter.

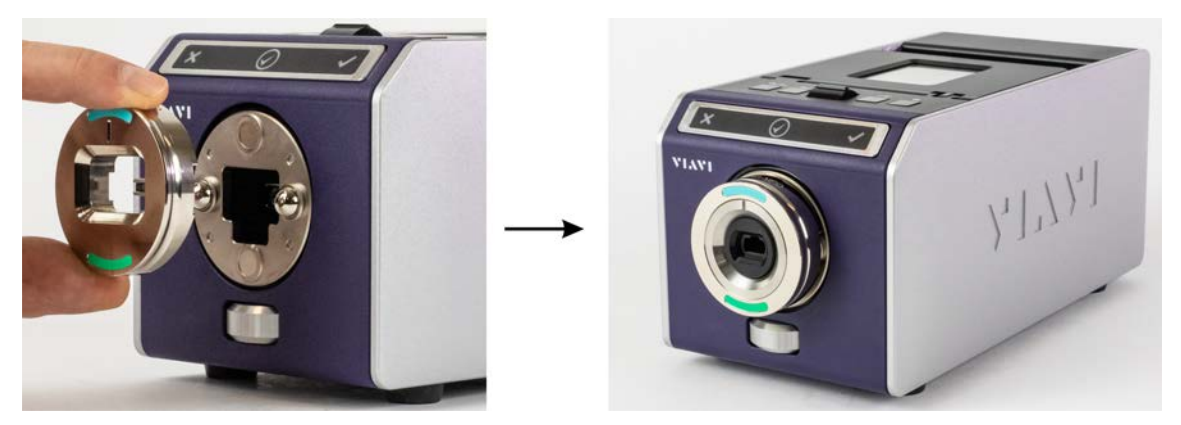

The adapter is positioned for inspecting flat (PC) fiber connectors.

Step 3 To position the adapter for inspecting angled (APC) fiber connectors, press the bottom of the adapter so that it tilts down and the bottom rests against the adapter plate.

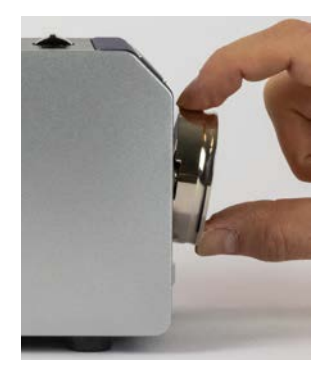

Step 4 To reposition the adapter for inspecting flat (PC) fiber connectors, press the top of adapter so that it tilts up and the top rests against the adapter plate.

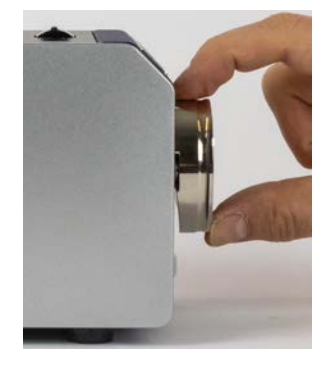

# **Removing an adapter**

- Important: Always replace an FMAG adapter with either the lens cap or another adapter. Replace with the lens cap whenever the FVAm microscope will not be used for an extended period of time (several days or weeks).
- Step 1 Firmly grasp the adapter on each side, and pull it straight back.
- Step 2 Store the adapter in a dust-proof container.
- Step 3 Mount either another adapter or the lens cap onto the microscope.
- **Note:** The lens cap has recesses that align with the posts of the magnetic adapter plate.

# **Connecting fiber connectors and transceiver modules**

The FVAm microscope is designed to perform Pass/Fail tests on MPO fiber connectors and transceiver modules (QSFPs and CFPs) with MT ferrules.

# **Connecting a fiber connector**

- Step 1 Mount and position the correct FMAG adapter for the fiber connector onto the microscope.
- Step 2 Clean the fiber connector.
- Step 3 Insert the connector straight into the adapter until it engages.If the adapter has an alignment key, ensure that the top of the connector is aligned with the key.

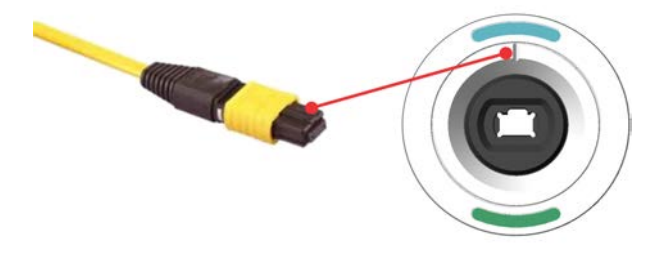

Step 4 Set the adapter to the required position (PC or APC).

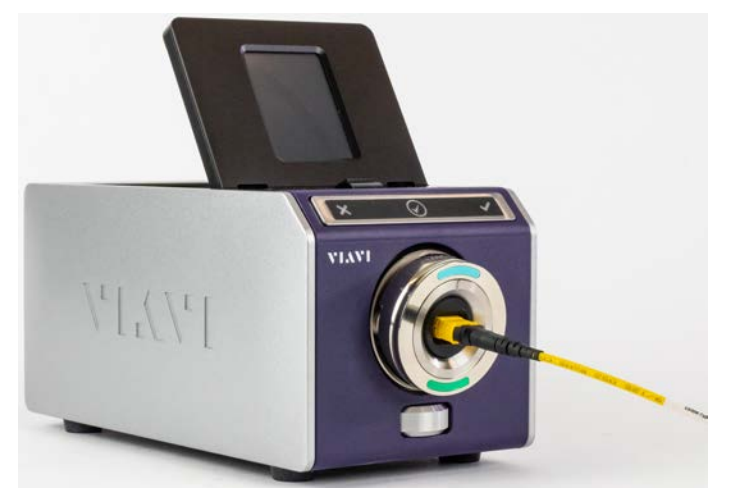

# **Connecting a QSFP or CFP transceiver module with MT ferrule**

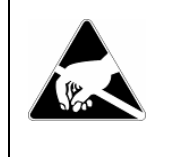

# **ELECTROSTATIC DISCHARGE (ESD)**

**Risk of damage to pluggable module** Wear a properly fitted electrostatic dischar

Wear a properly fitted electrostatic discharge (ESD) strap and work in an ESD-controlled area when handling pluggable transceivers.

- Step 1 Mount the FMAG-QSFP adapter onto the FVAm microscope.
- Step 2 Clean the MT ferrule in the transceiver module.
- Step 3 Ensure that the MT ferrule is aligned with the alignment key on the adapter.
- **Important:** If the transceiver module is equipped with a pull tab, orient the module so that the end of the pull tab is aligned with the alignment key. The adapter and microscope are designed to accommodate the pull tab so that it does not interfere with Pass/Fail testing.

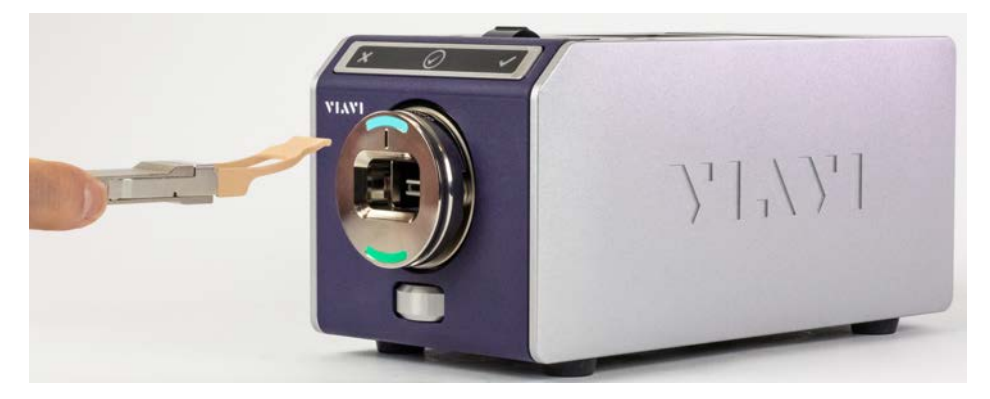

Step 4 Insert the module straight into the adapter until it engages.

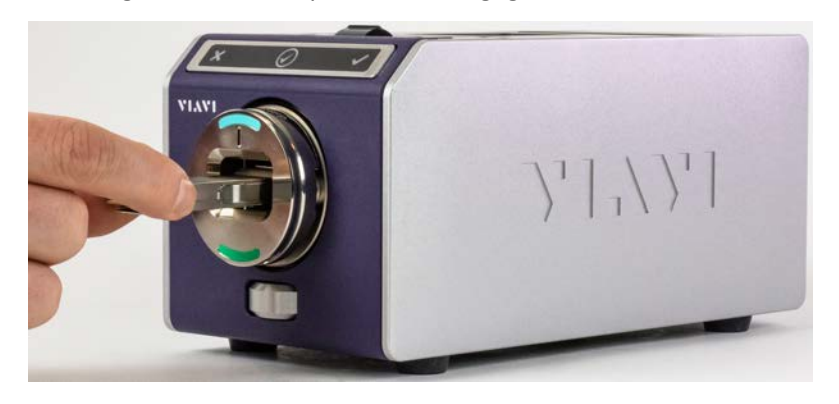

Step 5 Set the adapter to the required position (PC or APC).

# **Connecting to FiberChekPRO**

To operate an FVAm microscope that does not feature a touchscreen display module, you must use the FiberChekPRO Automated Fiber Inspection and Analysis software. For an FVAm microscope with a touchscreen, most operations can be performed using either the touchscreen plus onboard controls or FiberChekPRO. However, some operations, such as firmware updates, can be performed only via FiberChekPRO.

- Step 1 Start FiberChekPRO.
- Step 2 Power on the FVAm microscope.
- Step 3 Connect the USB-B cable to the USB port at the rear panel of the microscope and to the computer where FiberChekPRO is running.

FiberChekPRO automatically discovers the microscope. The device ID and stored-data information appear on the **Import** page of the application window.

| Ø FiberChek <sup>™</sup>                                                                                                    |                         |            |                 |                  |                   |               |                 |
|----------------------------------------------------------------------------------------------------|-------------------------|------------|-----------------|------------------|-------------------|---------------|-----------------|
| Ø Inspection                                                                                                    | Import                  |            |                 |                  |                   | _             | File Setup Help |
| DEVICE                                                                                                    | Import Location:        |            |                 |                  |                   |               |                 |
| FVAm-1000-S-A1519-1                                                                                                    | C/\Users\wal69755\Docur | ments\Viav | i\FiberChekPRO\ | Archives\/FVAm-1 | 000-5_A1519-0972- | 0002\20190314 | Change          |
|                                                                                                    | Stored Data C           | 100        |                 |                  |                   |               |                 |
| IMPORT ALL                                                                                                    | Incoaction Reports      | 2          | New             | -1               |                   |               |                 |
| Contraction of the local division of the local division of the loc | Grouped Reports         | ô          | ō               |                  |                   |               |                 |
| 2                                                                                                    | Captured Images         | 0          | 0               |                  |                   |               |                 |
| Import only new data                                                                                                    | OPM Measurements        | 0          | 0               | _                |                   |               |                 |
| Show imported files after                                                                                                    |                         | 2          | 2               |                  |                   |               |                 |
| import                                                                                                    | -                       |            |                 |                  |                   |               |                 |
| Delete all data after                                                                                                    |                         |            |                 |                  |                   |               |                 |
| import                                                                                                    |                         |            |                 |                  |                   |               |                 |
| Delete all data now                                                                                                    |                         |            |                 |                  |                   |               |                 |
|                                                                                                    |                         |            |                 |                  |                   |               |                 |
| StrataSync                                                                                                    |                         |            |                 |                  |                   |               |                 |
| Sync after import                                                                                                    |                         |            |                 |                  |                   |               |                 |
| Sunc Device Now                                                                                                    |                         |            |                 |                  |                   |               |                 |
|                                                                                                    |                         |            |                 |                  |                   |               |                 |
|                                                                                                    |                         |            |                 |                  |                   |               |                 |
|                                                                                                    |                         |            |                 |                  |                   |               |                 |
|                                                                                                    |                         |            |                 |                  |                   |               |                 |
|                                                                                                    |                         |            |                 |                  |                   |               |                 |
|                                                                                                    |                         |            |                 |                  |                   |               |                 |
|                                                                                                    |                         |            |                 |                  |                   |               |                 |
|                                                                                                    |                         |            |                 |                  |                   |               |                 |
| NT 4 NT                                                                                                    |                         |            |                 |                  |                   |               |                 |
|                                                                                                    |                         |            |                 |                  |                   |               |                 |
|                                                                                                    |                         |            |                 |                  |                   |               |                 |

If a fiber optic cable or pluggable transceiver is connected to the FVAm microscope, click the **Inspection** tab to view a live image of the fiber connector. The **FOCUS** meter indicates whether the focus quality is suitable for inspection. To toggle between a low- and high-magnification view, click the **Magnification** image control.

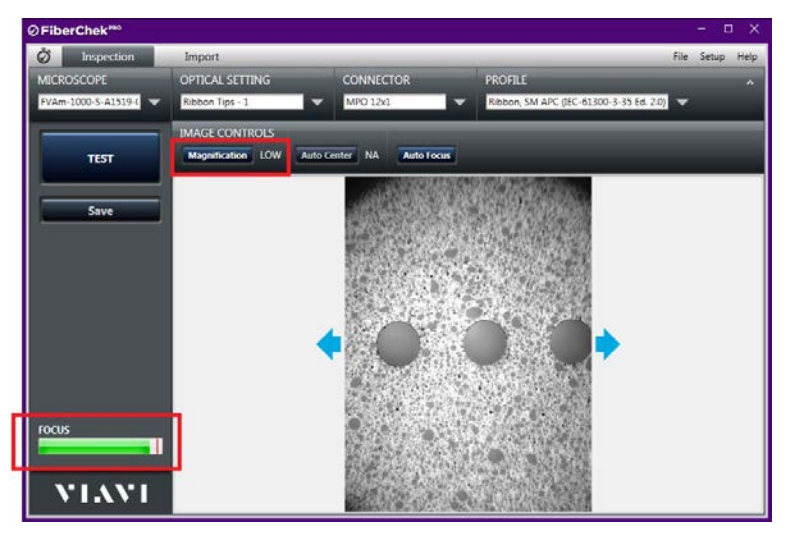

# **Touchscreen display module and onboard controls**

The FVAm microscope model FVAM-1000-S features a touchscreen display module and onboard controls. You can perform a broad range of operations—including setting up and starting Pass/Fail tests—using the touchscreen (see "Settings menu" on page 2-13) and onboard controls.

The touchscreen display module can either lie flat against the top of the microscope or be raised as needed.

Figure 2-5: FVAm microscope (FVAM-1000-S) with raised touchscreen

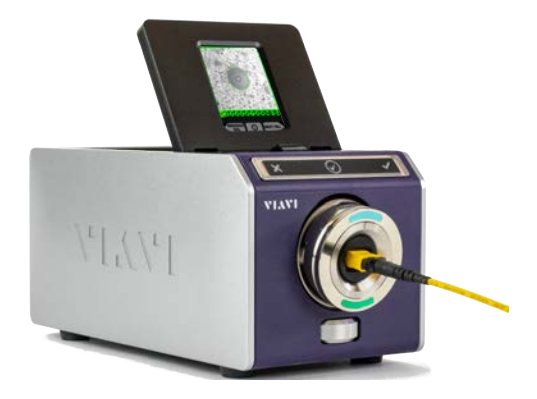

Figure 2-6: FVAm microscope (FVAM-1000-S) onboard controls

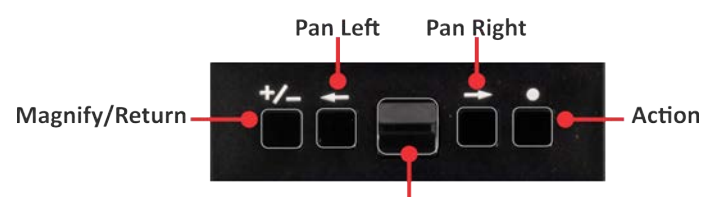

Manual Focus/Scroll

#### Table 2-3: FVAm microscope (FVAM-1000-S) onboard-control operations

|                     | Descr                                                         |                                                                                                    |                                                                                                    |  |  |
|---------------------|---------------------------------------------------------------|----------------------------------------------------------------------------------------------------|----------------------------------------------------------------------------------------------------|--|--|
| Control             | In Live View                                                  | In Pass/Fail Analysis View                                                                             | In Settings Menu View                                                                                       |  |  |
| Manual Focus/Scroll | Manual focus                                                  | _                                                                                                    | Scroll up or down Settings<br>menu or sub-menu options                                                      |  |  |
| Action              | Start a Pass/Fail test                                        | <ul> <li>Save Pass/Fail test results</li> <li>Go to live view after<br/>saving test results</li> </ul> | Select active <b>Settings</b> menu<br>option or sub-menu option,<br>and go to next sub-menu if<br>available |  |  |
| Pan Left            | View each fiber in the linear array individually              | View previous fiber analysis                                                                           | Go to <b>Settings</b> menu or to<br>previous sub-menu                                                       |  |  |
| Pan Right           |                                                               | View next fiber analysis                                                                               | Select active <b>Settings</b> menu<br>option or sub-menu option,<br>and go to next sub-menu if<br>available |  |  |
| Magnify/Return      | Toggle between high<br>magnification and low<br>magnification | _                                                                                                    | Go to <b>Settings</b> menu or<br>previous sub-menu, or go to<br>live view from <b>Setting</b> s menu        |  |  |

# **Settings menu**

The touchscreen features a **Settings** menu with selectable options for operating the FVAm microscope. You can access the menu, scroll through it, and select and enable options either by tapping the touchscreen using your finger or a tablet stylus or by using the onboard controls (see Table 2-3).

Figure 2-7: Touchscreen Settings menu

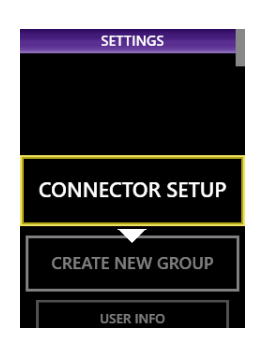

The **Settings** menu also provides access to device information, firmware information, and configurable system settings and user information. An option for creating groups to manage Pass/Fail test results saved to the microscope is also available. For more information, see "Adding user information" on page 2-21 and "Setting up groups for Pass/Fail test results" on page 2-23.

As you navigate and use the **Settings** menu, a yellow border appears around the active menu option, and a red line appears under the sub-menu option you enable.

Figure 2-8: Touchscreen Settings menu - active option and enabled sub-menu option

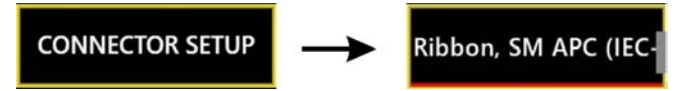

# Live view

The touchscreen displays low- and high-magnification live views of fiber end faces that you can pan across and focus to prepare for Pass/Fail tests. For information, see "Panning and auto-focusing in live view" on page 2-16.

Figure 2-9: Low-magnification and high-magnification views

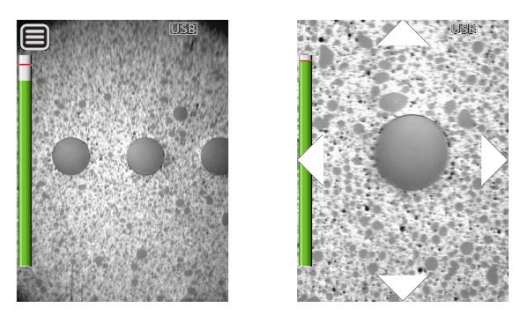

Note: Press the Magnify/Return button (see Table 2-3) to toggle between low- and high-magnification live views.

# **Focus-quality meter**

By default, a color meter appears in a live view to indicate focus quality as you manually adjust the focus on the FVAm microscope or use the **Auto Focus/Trigger Inspection** button to auto-focus the live view. Green indicates that the focus quality is suitable for inspection; yellow, that the focus quality is less suitable; red, that the focus quality is unsuitable.

Note: You can turn the focus meter on or off. For information, see "Microscope Settings" on page A-2.

### Figure 2-10: Focus-quality meter indications

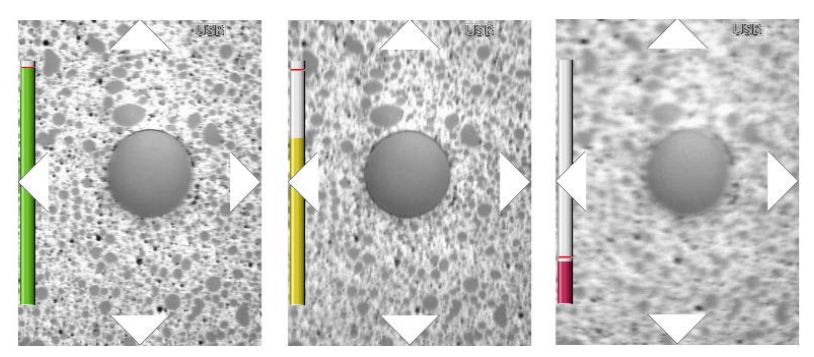

# Pass/Fail results and overlays

After a Pass/Fail test is performed, the results are automatically displayed on the touchscreen as fiber analysis images. You can scroll across the images and change the overlay mode applied to them. The following overlay modes are available:

- Show Overlay
- Show Overlay + Zone Pass/Fail Table
- No Overlay

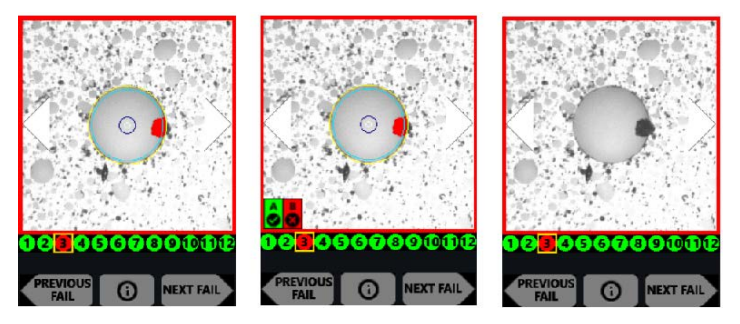

For more information, see "Starting a Pass/Fail test from the FVAm microscope" on page 3-5.

# **Calibrating the touchscreen**

If touchscreen controls (such as menu options, keyboard keys, and icons) of the FVAm microscope do not respond as expected, you can calibrate the active areas of the touchscreen.

#### Notes:

- Calibration adjusts only the active areas of the touchscreen, not the amount of pressure required to use touchscreen controls.
- Use a blunt object, such as a stylus for tablets, to perform this procedure.

Step 1 On the Settings menu, select SYSTEM SETTINGS > TOUCHSCREEN CAL, and then press the Action button.

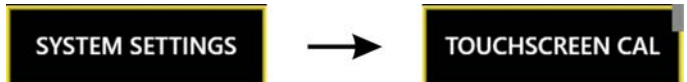

The Touchscreen Calibration view appears. The view consists of a white background with a small, red marker in the top corner.

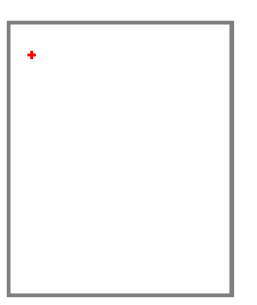

Step 2 Using a stylus, tap the marker to reveal an additional marker in another area of the touchscreen, and repeat until a red marker appears in the center.

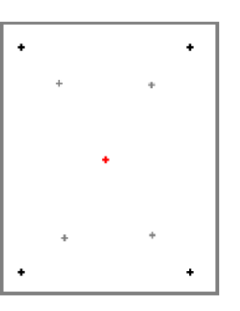

Step 3 Tap the red marker in the center of the touchscreen to view the results (PASS or FAIL) of the calibration.

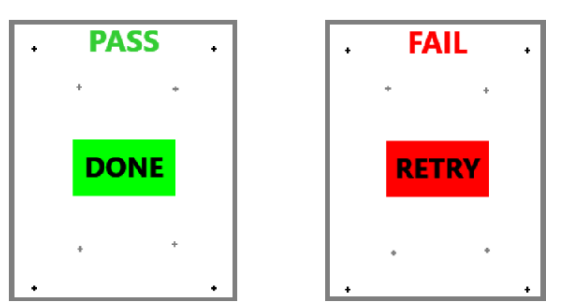

**Note:** You can cancel the touchscreen calibration procedure at any time by pressing the **Magnify/Return** button. The calibration from the last successful touchscreen calibration are retained.

# Panning and auto-focusing in live view

After you connect a fiber cable to the FVAm microscope, you can view live images of the fiber connector on the FiberChekPRO **Inspection** page and, if available, the touchscreen.

#### Notes:

- Ensure that the correct FMAG adapter for the fiber type is properly mounted and positioned on the microscope and that the appropriate options are active. See "Mounting and positioning an adapter" on page 2-7 and "Setting up Pass/Fail tests" on page 2-19 for information.
- For information about navigating a live view on an FVAm microscope with a touchscreen and onboard controls, see "Touchscreen display module and onboard controls" on page 2-12.

# **Physical panning**

When a fiber connector is connected to the microscope and the magnification is set to low, using the left and right arrow icons in the image pane of the FiberChekPRO **Inspection** page, or the **Pan Left** and **Pan Right** onboard controls, provides a live view of each fiber in the array as the microscope lens moves in the panning direction.

Figure 2-11: Physical panning, MPO fiber connector - FiberChekPRO Inspection page view

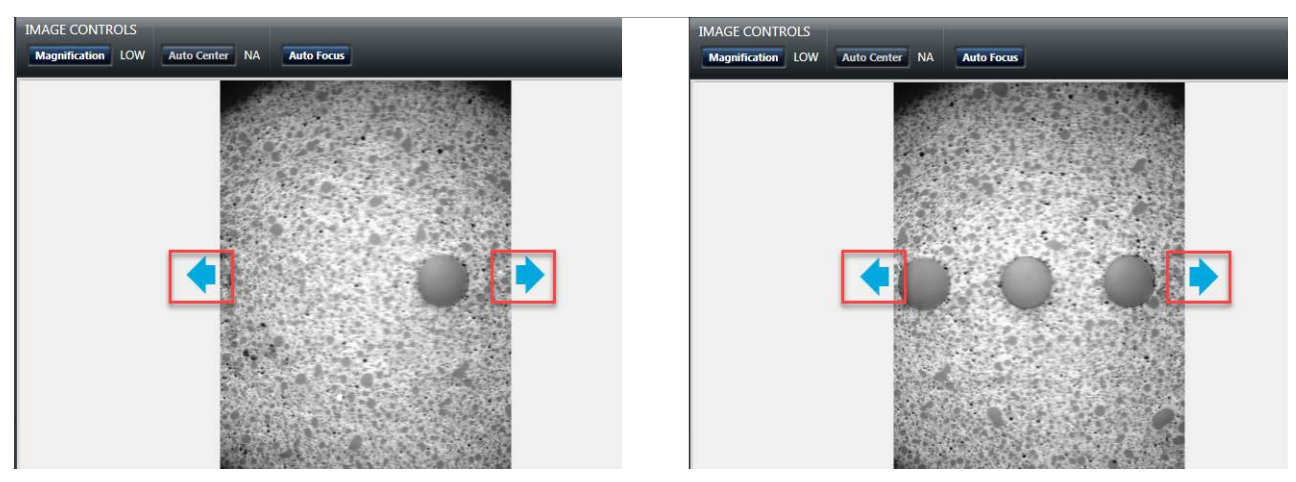

Figure 2-12: Physical panning, MPO fiber connector - touchscreen view

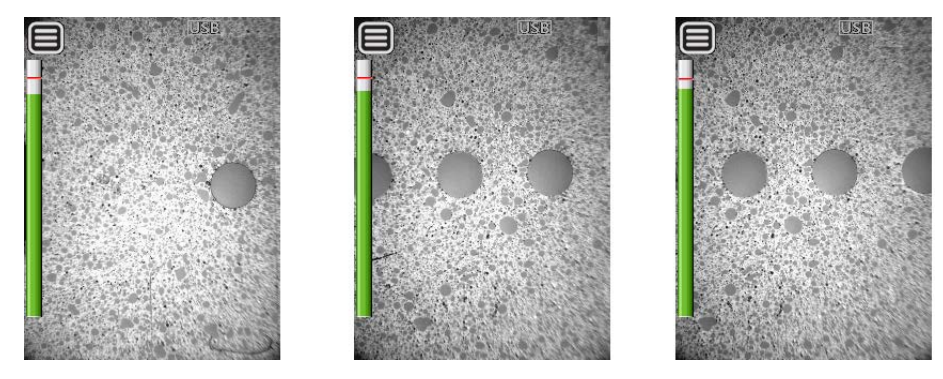

# **Digital panning**

When a high-magnification live view of a fiber connector is displayed, you can use the left and right arrow icons in the image pane of the FiberChekPRO **Inspection** page to digitally pan the immediate area around a fiber end. On an FVAm microscope with a touchscreen, you can digitally pan using either the **Pan Left** and **Pan Right** onboard controls or the left and right arrow icons on the touchscreen.

Figure 2-13: Digital panning - touchscreen view

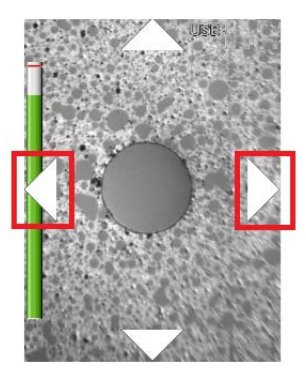

**Note:** For an MPO connector, the panning range is limited to the fiber end to the left or right of the magnified fiber end.

# Y-axis adjustment

When a low-magnification live view of a fiber connector is displayed, using the **Y-Axis Adjustment** dial on the FVAm microscope (see "FVAm microscope features" on page 2-2) lets you center the fiber end faces; for example, when viewing an MPO fiber connector with two rows of fibers, the dial helps you ensure that both rows are visible and well aligned for testing.

Figure 2-14: Y-axis adjustment of MPO 12x1 fiber connector - FiberChekPRO Inspection page view

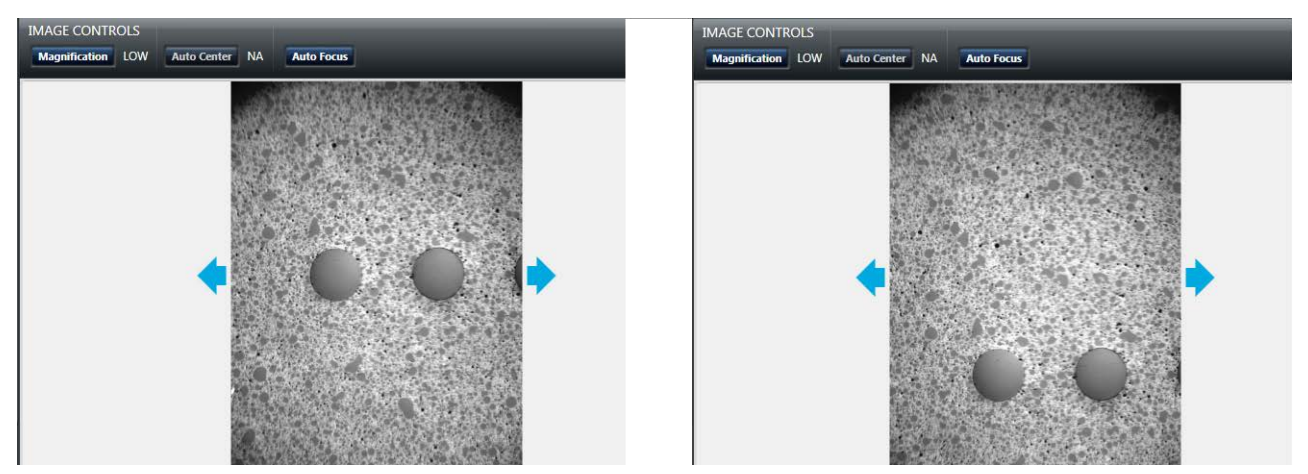

# Auto-focusing a live view

You can automatically focus a live view of the fiber end faces displayed on either the FiberChekPRO Inspection page or the touchscreen.

To start the auto-focus process in FiberChekPRO, click the **Auto Focus** image control. To start the auto focus process from the FVAm microscope, press the **Auto Focus/Inspection Trigger** button. A focused live view appears when the process is completed.

**Note:** The Busy icon displays on the touchscreen during the auto-focus process.

# Setting up Pass/Fail tests

The FVAm microscope provides factory-set options you can use to set up Pass/Fail tests. Factory-set options cover the following parameters:

- Analysis profiles, which define Pass/Fail thresholds for fiber types
- Connector definitions, which define fiber configuration
- Optical settings, which define lighting and sizing calibration applied during inspection

To set up the FVAm microscope for performing Pass/Fail tests, you can use either FiberChekPRO or, if available, the touchscreen and onboard controls to select the appropriate analysis profile for the fiber connectors or transceiver modules to be tested, and then the appropriate connector definition.

# Table 2-4: Factory-set options for Pass/Fail tests

| Analysis Profile                           | Application                                                                  | Connector<br>Definition                                                | Optical Setting                                                                       |
|--------------------------------------------|------------------------------------------------------------------------------|------------------------------------------------------------------------|---------------------------------------------------------------------------------------|
| Ribbon, SM APC<br>(IEC-61300-3-35-Ed. 2.0) | Ribbon cables with single-mode angle polished connectors.                    | <ul> <li>MPO 12 x 1</li> <li>MPO 12 x 2</li> <li>MPO 16 x 1</li> </ul> | <ul> <li>Ribbon Tips - 1</li> <li>Ribbon Tips - 2</li> <li>Ribbon Tips - 3</li> </ul> |
| Ribbon, MM<br>(IEC-61300-3-35-Ed. 2.0)     | Ribbon cables with single-mode (SM) ultra-physical contact (UPC) connectors. | <ul> <li>MPO 16 x 2</li> <li>MPO 8 x 1</li> </ul>                      |                                                                                       |

**Note:** FiberChekPRO provides tools that let you create custom options. For information, about creating customized analysis profiles and optical settings, refer to the *FiberChekPRO Automated Fiber Inspection and Analysis Software User Manual*. For information about creating customized connector definitions, see "Managing custom connector definitions" on page 3-9.

# Setting up Pass/Fail tests using FiberChekPRO

- Step 1 Connect the FVAm microscope to FiberChekPRO.
- Step 2 Click the **Inspection** tab to access options for the FVAm microscope.

| Q | Fibe | erChek <sup>₽R0</sup> |                 |          |           |   |                                         |              | - C   | x c  |
|---|------|-----------------------|-----------------|----------|-----------|---|-----------------------------------------|--------------|-------|------|
|   | Ø    | Inspection            | Import          |          |           |   |                                         | File         | Setup | Help |
| I | MICR | OSCOPE                | OPTICAL SETTI   | NG       | CONNECTOR |   | PROFILE                                 |              |       | ^    |
| I | FVAm | -1000-S-A1519-( 🔍     | Ribbon Tips - 1 | <b>•</b> | MPO 12x1  | ▼ | Ribbon, SM APC (IEC-61300-3-35 Ed. 2.0) | $\mathbf{T}$ |       |      |

Step 3 Select options from the following drop-down lists (see "Setting up Pass/Fail tests" on page 2-19):

- OPTICAL SETTING
- CONNECTOR
- PROFILE

| ⊘FiberChek <sup>™</sup> |                            |                     |                                         |              | - C   | i X  |
|-------------------------|----------------------------|---------------------|-----------------------------------------|--------------|-------|------|
| Ø Inspection            | Import                     |                     |                                         | File         | Setup | Help |
| MICROSCOPE              | OPTICAL SETTING            | CONNECTOR           | PROFILE                                 |              |       |      |
| FVAm-1000-S-A1519-(     | Ribbon Tips - 1 🛛 🔍 🤝      | MPO 12x1 🔍          | Ribbon, SM APC (IEC-61300-3-35 Ed. 2.0) | $\mathbf{v}$ |       |      |
|                         |                            |                     | Ribbon, SM APC (IEC-61300-3-35 Ed. 2.0) |              | _     |      |
|                         | IMAGE CONTROLS             |                     | Ribbon, MM (IEC-61300-3-35 Ed. 2.0)     |              |       |      |
| TEST                    | Magnification HIGH Auto Ce | enter ON Auto Focus |                                         |              |       |      |
|                         |                            |                     |                                         |              | _     |      |
|                         |                            |                     |                                         |              |       |      |

**Note:** Only options available on the microscope are present in the drop-down lists.

— End —

# Setting up Pass/Fail tests using the touchscreen

The **Connector Setup** option on the **Settings** menu functions like an application Wizard, stepping you through the process of selecting applicable predefined options for the type of fiber connector or transceiver module with MT ferrule to be tested.

• On the Settings menu, select CONNECTOR SETUP, and then select an option from the SELECT PROFILE, SELECT CONNECTOR, and SELECT TIP sub-menus as they appear.

The following images show the sequence for selecting predefined options for testing MPO fiber connectors.

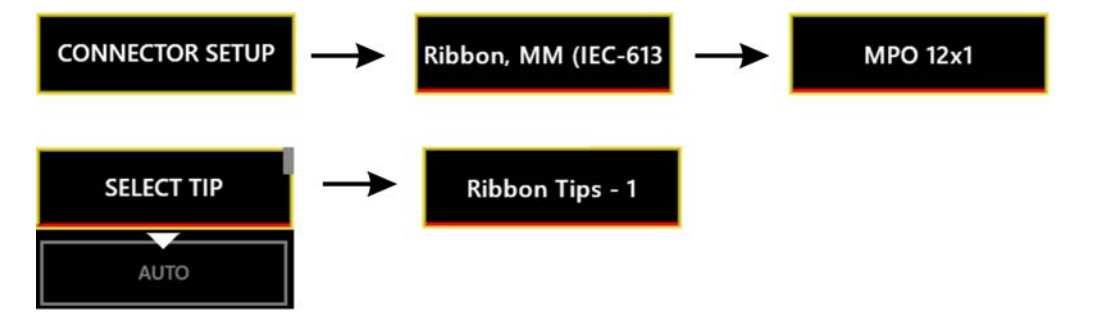

**Note:** The **AUTO** option automatically determines the appropriate optical settings for the fiber connector being tested.

# **Adding user information**

User information (for example, customer name, location, job ID, connector ID) appears on reports generated when the results of Pass/Fail tests are saved or transferred to a computer. You can add user information using either FiberChekPRO or, if available, the touchscreen.

#### **Connector ID and Connector ID base**

By default, a connector ID is assigned to each set of test results saved to the FVAm microscope after a Pass/Fail test, and it appears on each fiber-end analysis image in the set of saved results (see "Setting up groups for Pass/ Fail test results" on page 2-23 and "Recalling fiber analysis images" on page 3-10).

The connector ID features a prefix, or base, and a value that increments with each Pass/Fail test performed; for example CONN-001, CONN-002, and so on. The default connector ID base is CONN; however, you can change it as required when adding user information.

# Adding user information using FiberChekPRO

- Step 1 Connect the FVAm microscope to FiberChekPRO.
- Step 2 On the **Setup** menu, select the microscope.

|      | - • ×                  |  |
|------|------------------------|--|
| File | Setup Help             |  |
|      | FiberChekPRO Setup     |  |
|      | FVAm-1000-S-A1519-0002 |  |

Step 3 On the **Setup** page for the microscope, select the **User Info** option in the navigation pane to access the user-information text fields.

| ⊘FiberChek™                                                                                                    |                                                                                                    |      |     | - □   | I X  |
|----------------------------------------------------------------------------------------------------|----------------------------------------------------------------------------------------------------|------|-----|-------|------|
|                                                                                                    |                                                                                                    | F    | ile | Setup | Help |
| FVAm-1000-S-A1519-00<br>02 Setup<br>Device Information<br>Device Settings<br>Firmware<br>Optical Settings<br>Analysis Profiles<br>Connector Definitions<br>USB Settings<br>Language<br>Licensing<br>User Info | Company<br>Address<br>Customer<br>Location<br>Job ID<br>Operator<br>Cable ID<br>Connector ID Base<br>Job Comments | CONN |     |       |      |
| Language<br>Licensing<br>User Info                                                                                                    |                                                                                                    |      |     |       |      |

Step 4 Type required information in each corresponding field, and then click OK.

# Adding user information using the touchscreen

Step 1 On the **Settings** menu, select **USER INFO**.

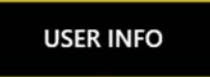

Step 2 Select an option in the **USER INFO** sub-menu, and then type the corresponding information using the touchscreen keyboard.

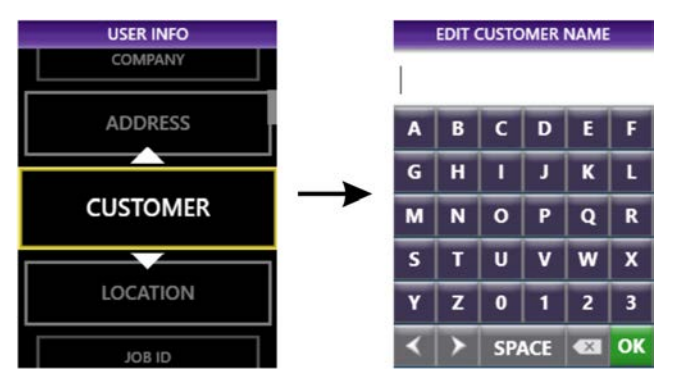

- Step 3 Select **OK** to return to the **USER INFO** sub menu.
- Step 4 Repeat Step 2 and Step 3 as required.

# **Setting up groups for Pass/Fail test results**

On an FVAm microscope with a touchscreen display module, you can create groups for results saved to the microscope after Pass/Fail tests. Organizing results in groups is helpful when you need to review fiber-analysis images saved to the microscope. For information, see "Recalling fiber analysis images" on page 3-10.

When you create a group, it is automatically set as the active group to which test results are saved. Closing the active group allows you to save test results without adding them to that group.

# Setting the active group

- Step 1 On the **Settings** menu, select **CREATE NEW GROUP**, and then type a name for the group using the touchscreen keyboard:
  - To create a group and set it as the active group, type a unique name for the group.
  - To set an existing group as the active group, type the name of the group.

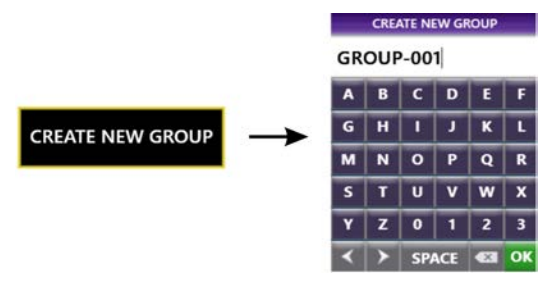

#### Notes:

- The CREATE NEW GROUP option is available only while no other group is active.
- The FVAm microscope provides a default group name (GROUP-001) that automatically increments. For example, if you create a group using the default group name GROUP-001 and then save results to it, the group name GROUP-002 is automatically provided as a option when you close GROUP-001 and start creating a new group.
- Step 2 Select **OK** to return to the **Settings** menu. The **CREATE NEW GROUP** option is replaced by the **CLOSE GROUP** option.

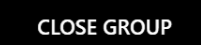

Optionally, select **CLOSE GROUP** to create or set another group as the active group.

**Note:** The name of the active group (and the connector ID) appears on the fiber images generated when test results are saved.

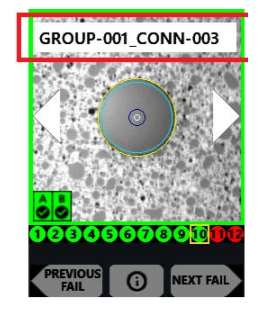

# **3** Performing Pass/Fail tests and working with saved test results

This section covers the following topics:

- "Requirements for Pass/Fail tests" on page 3-2
- "Starting a Pass/Fail test from FiberChekPRO" on page 3-3
- "Starting a Pass/Fail test from the FVAm microscope" on page 3-5
- "Editing the active optical setting" on page 3-6
- "Managing custom connector definitions" on page 3-9
- "Recalling fiber analysis images" on page 3-10
- "Managing data stored on the FVAm microscope" on page 3-11

# **Requirements for Pass/Fail tests**

Pass/Fail tests inspect fiber connectors against preconfigured pass criteria for the active analysis profile. You can start a Pass/Fail test from either FiberChekPRO or, if available, the onboard controls on the FVAm microscope.

#### Notes:

- A Pass or Fail result applies to the entire connector. If only one fiber in the array fails to meet the preconfigured pass criteria, the test will return a Fail result for the entire connector. To achieve a Pass result, every fiber in the array must meet the pass criteria.
- For information about viewing the pass criteria for analysis profiles, refer to the *FiberChekPRO Automated Fiber Inspection and Analysis Software User Manual*, which you can access from the FiberChekPRO **Help** menu.
- For information about using the touchscreen and onboard controls, see "Touchscreen display module and onboard controls" on page 2-12.

#### Table 3-1: Before you begin a Pass/Fail test

| Ensure that                                                                                                    | See                                                                                                    |
|----------------------------------------------------------------------------------------------------|----------------------------------------------------------------------------------------------------|
| A fiber connector or transceiver module (QSFP of CFP) with an MT ferrule is properly connected to the microscope.                                                 | <ul> <li>"Mounting and positioning an adapter" on<br/>page 2-7</li> <li>"Connecting fiber connectors and transceiver<br/>modules" on page 2-9</li> </ul>                 |
| A live image of the fiber connector is displayed on either the FiberChekPRO Inspection page or, if available, the touchscreen.                                    | <ul> <li>"Connecting to FiberChekPRO" on page 2-11</li> <li>"Focus-quality meter" on page 2-14</li> <li>"Panning and auto-focusing in live view" on page 2-16</li> </ul> |
| The Pass/Fail test is set up.                                                                                                    | "Setting up Pass/Fail tests" on page 2-19                                                                                                    |
| <b>Note:</b> When necessary, you can edit the optical setting to better suit fiber connectors to be tested. See "Editing the active optical setting" on page 3-6. |                                                                                                    |
| User information you want to appear on generated reports has been added.                                                                                          | "Adding user information" on page 2-21                                                                                                    |
| If required, the group that you want to add saved results to is active<br>on the FVAm microscope.                                                                 | "Setting up groups for Pass/Fail test results" on page 2-23                                                                                                    |

# Starting a Pass/Fail test from FiberChekPRO

- Note: The images used in this procedure show a Pass/Fail test performed on an MPO fiber connector.
- Step 1 Review "Requirements for Pass/Fail tests" on page 3-2.
- Step 2 Use the image controls on the **Inspection** page to ensure that the focus quality of the live image is suitable for inspection.
- Step 3 On the FiberChekPRO Inspection page, click **TEST** to start the test.

When the test is completed, the results are automatically displayed with overlays.

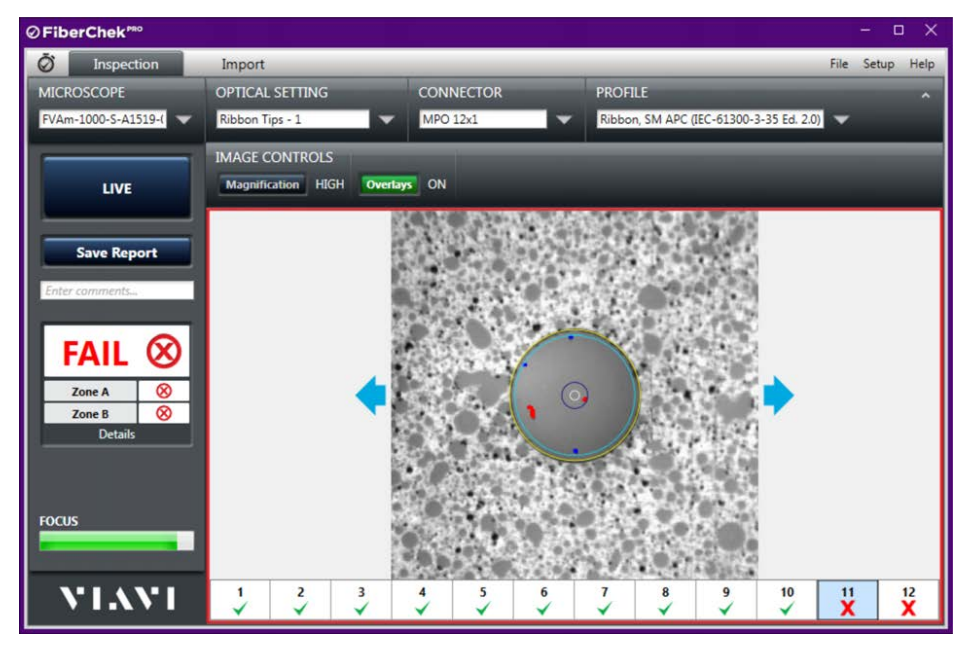

- **Note:** For information about using the tools of the inspection software to analyze test results, refer to the *FiberChekPRO Automated Fiber Inspection and Analysis Software User Manual*.
- Step 4 Optionally, click **Overlays** to hide or show the overlays as needed.
- Step 5 Optionally, click **Save Report** to generate a report.
  - In the Save As dialog, type a name for the report in the File name field, and then click Save to save the report to the default folder on the computer where FiberChekPRO is installed, or navigate to another location on the computer.

The default folder is located at C:\Users\*userName*\Documents\Viavi\FiberChekPRO\Archives\FVAm-*deviceID*\YYYYMMDD.

The report is generated and appears in a separate window.

| ØFiberChek*                                                                                                    | 80                                                                                 | Fiber Inspectio                                                                                                    | n                                                                  | VIAVI                                                                                           |
|----------------------------------------------------------------------------------------------------|------------------------------------------------------------------------------------|----------------------------------------------------------------------------------------------------|--------------------------------------------------------------------|-------------------------------------------------------------------------------------------------|
| Report Date<br>Company Name<br>Customer<br>Joccation<br>Operator<br>Operator ID                                                                                                    | 1/17/2019 5:55:01                                                                  | PM                                                                                                    |                                                                    |                                                                                                 |
| iber Information                                                                                                    |                                                                                    |                                                                                                    |                                                                    | ]]                                                                                              |
| ile Name<br>iber Type<br>lob ID<br>SPS Location                                                                                                    | test1.html<br>Ribbon<br>45.2956649912022                                           | 75.7111333675061                                                                                                    |                                                                    |                                                                                                 |
| nspection Summary                                                                                                    | 8                                                                                  |                                                                                                    |                                                                    |                                                                                                 |
| And the set of the set of the set |                                                                                    |                                                                                                    |                                                                    |                                                                                                 |
|                                                                                                    | FIBER-0001<br>Focus: 85                                                            | Ribbon, SM APC (IEC-61300-3-35                                                                                              | i Ed. 2.0)                                                         | 1/17/2019 5:49:01 PM                                                                            |
|                                                                                                    | FIBER-0001<br>Focus: 85                                                            | Ribbon, SM APC (IEC-61300-3-35                                                                                              | Ed. 2.0)<br>Determ                                                 | 1/17/2019 5×49:01 PM<br>Scratches                                                               |
|                                                                                                    | FIBER-0001<br>Focus: 85                                                            | Ribbon, SM APC (IEC-61300-3-35<br><br>Zone A (0 - 25)                                                                       | Ed. 2.0)<br>Defects<br>PASS                                        | 1/17/2019 5:49:01 PM<br>Scratches<br>PASS                                                       |
| •                                                                                                    | FIBER-0001<br>Focus: 85<br>PASS<br>View Details                                    | Ribbon, SM APC (IEC-61300-3-35<br>2000 A (I) - 25)<br>Zone B (25 - 115)                                                     | Ed. 2.0)<br>Deterns<br>PASS<br>PASS                                | 1/17/2019 5-49-01 PM<br>Stratches<br>PASS<br>PASS                                               |
| •                                                                                                    | FIBER-0001<br>Focus: 85<br>PASS<br>View Details<br>FIBER-0002<br>Focus: 85         | Ribbon, SM APC (IEC-61300-3-35<br>Zone A (0 - 25)<br>Zone B (25 - 115)<br>Ribbon, SM APC (IEC-61300-3-35                    | Ed. 2.0)<br>Defects<br>PASS<br>PASS<br>Ed. 2.0)                    | 1/17/2019 5-49-01 PM<br>Scrathen<br>PASS<br>PASS<br>1/17/2019 5-54-59 PM                        |
| •                                                                                                    | FIBER-0001<br>Focus: 85<br>PASS<br>View Details<br>FIBER-0002<br>Focus: 85         | Ribbon, SM APC (IEC-61300-3-35<br>Zone A (0 - 25)<br>Zone B (25 - 115)<br>Ribbon, SM APC (IEC-61300-3-35<br>Zone            | Ed. 2.0)<br>Defects<br>PASS<br>PASS<br>Ed. 2.0)<br>Defects         | 1/17/2019 5:49:01 PM<br>-Scratches<br>PASS<br>PASS<br>1/17/2019 5:54:59 PM<br>-Scratches        |
| •                                                                                                    | FIBER-0001<br>Focus: 05<br>PASS<br>View Details<br>FIBER-0002<br>Focus: 05<br>PASS | Ribbon, SM APC (IIC-61300-3-3)<br>Zone A (0 - 25)<br>Zone B (25 - 115)<br>Ribbon, SM APC (IIC-61300-3-3)<br>Zone A (0 - 23) | Ed. 2.0)<br>Defects<br>PASS<br>PASS<br>Ed. 2.0)<br>Defects<br>PASS | 1/17/2019 5:49:01 PM<br>-Scratches<br>PASS<br>PASS<br>1/17/2019 5:54:59 PM<br>Scratches<br>PASS |

Step 6 Close the report window when you have finished viewing the information.

You can access the saved report later for viewing or sharing by navigating to the location where the report is stored.

**Note:** Refer to the *FiberChekPRO Automated Fiber Inspection and Analysis Software User Manual* for information about specifying the format (HTML or PDF) reports are saved to.

# **Starting a Pass/Fail test from the FVAm microscope**

- Note: The images used in this procedure show a Pass/Fail test performed on an MPO fiber connector.
- Step 1 Review "Requirements for Pass/Fail tests" on page 3-2.
- Step 2 Use the onboard controls and the **Auto Focus/Trigger Inspection** button on the FVAm microscope to ensure that the focus quality of the live image is suitable for inspection.
- Step 3 Start the test by either pressing the **Action** button or pressing and briefly holding the **Auto Focus/Trigger Inspection** button.

When the test is completed, the results appear on the touchscreen and the Pass or Fail LED lights to indicate the test results for the fiber connector (see "Auto Focus/Inspection Trigger and microscope LEDs" on page 2-3).

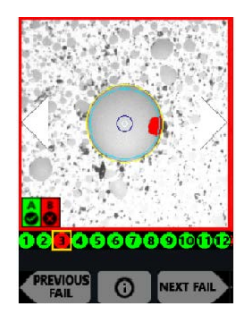

- Step 4 Do any of the following:
  - Use the touchscreen arrows or press the **Pan Right** or **Pan Left** button to view an adjacent fiber.
  - Select **NEXT FAIL** or **PREVIOUS FAIL** on the touchscreen to view only fibers that failed the inspection.
  - Tap the touchscreen to change the overlay mode applied to the image of the fiber end. The following overlay modes are available:
    - Show Overlay
    - Show Overlay + Zone Pass/Fail Table
    - No Overlay

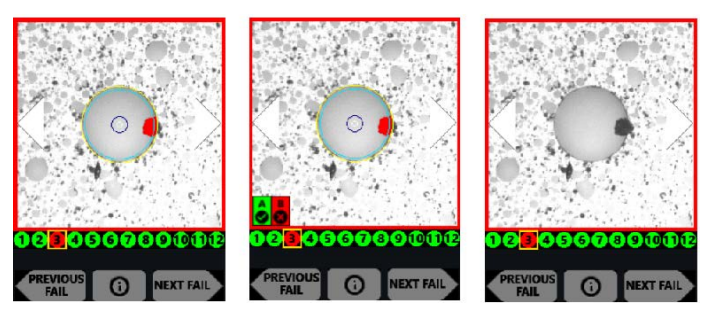

- Step 5 Optionally, press the Action button to save the results to the microscope.If a group is active, the saved results are added to it.
- **Note:** You can transfer saved test reports to a computer. For information, see "Managing data stored on the FVAm microscope" on page 3-11.

# **Editing the active optical setting**

Different manufacturers use different ferrule materials and polishing processes; consequently, connectors can appear very different from one another. When necessary, you can use either FiberChekPRO or, if available, the touchscreen and onboard controls to modify the active optical setting to better suit the fiber connectors you are testing.

#### Notes:

- The FiberChekPRO inspection software also provides tools that let you create custom optical settings. For information, refer to the *FiberChekPRO Automated Fiber Inspection and Analysis Software User Manual*.
- Changes you make to the active optical setting will be deleted during a system reset. If you want to retain the
  modified settings, create a custom optical setting instead and ensure that it is available on FiberChekPRO
  before starting a system reset.
- **Important:** Ensure that the correct FMAG adapter for the fiber type is properly mounted and positioned on the microscope and that the appropriate options are active. See "Mounting and positioning an adapter for connector inspection" on page 2-7 and "Setting up Pass/Fail tests" on page 2-19 for information.

# Editing the active optical setting using FiberChekPRO

- Step 1 Connect the FVAm microscope to FiberChekPRO.
- Step 2 Connect a cleaned fiber connector to the microscope.
- Step 3 On the Inspection page, note the active setting in the OPTICAL SETTING drop-down list.
- Step 4 On the **Setup** menu, select the microscope.
- Step 5 On the **Setup** page for the microscope, select **Optical Settings** in the navigation pane to access the list of optical settings on the microscope (**On Device**).
- Step 6 In the On Device list, select the active optical setting, and click Edit.
- Step 7 In the **Optical Setting Editor** window, click **Auto Focus**, and then click **Auto Adjust Optical Setting** to start the lighting adjustment routine.

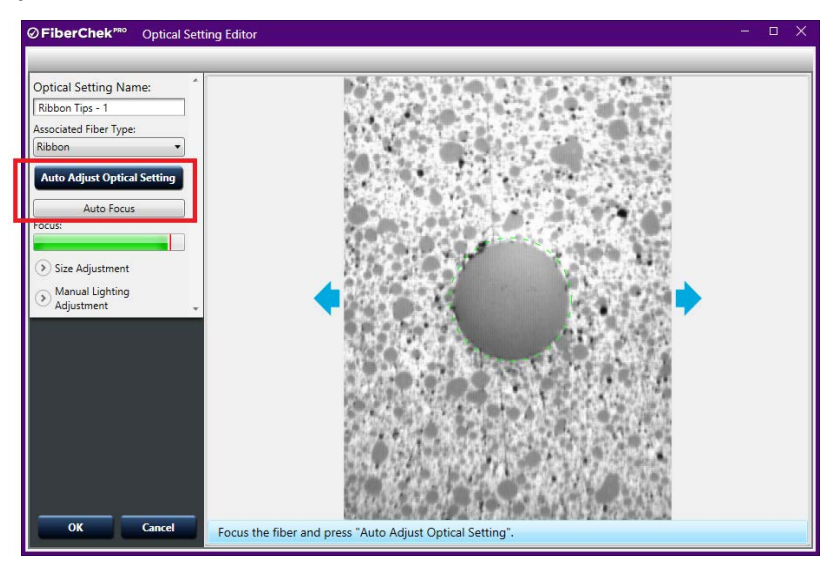

Step 8 When the lighting adjustment is completed, use the **Crosshair Position** tool to align the red crosshairs to the edges of the fiber.

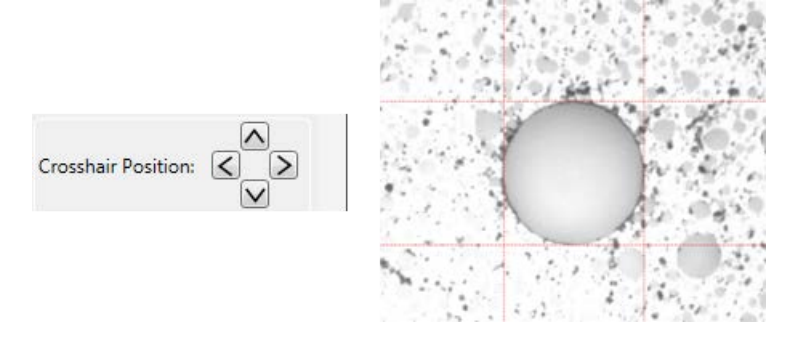

— End —

Step 9 Click OK.

# Editing the active optical setting using the touchscreen and onboard controls

# Step 1 On the Settings menu, select EDIT OPTICAL SETTING > EDIT ACTIVE OPTICAL SETTING.

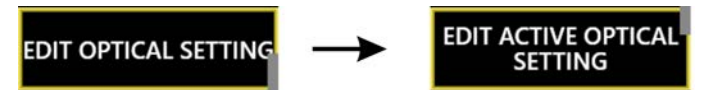

Step 2 At the prompt, connect a cleaned fiber connector to the microscope.

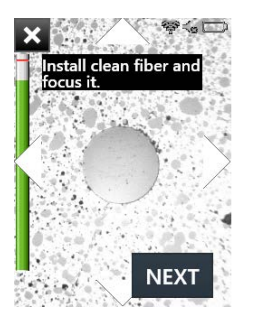

Optionally, pan to the leftmost fiber so that optimal lighting can be achieved during the lighting adjustment routine. See "Panning and auto-focusing in live view" on page 2-16.

Step 3 Select **NEXT**.

The microscope locates a fiber in the array and displays an image of the fiber end with a blue circle around it.

**Note:** You can stop this procedure at any time by selecting the **X** icon at the top of the display.

Step 4 To adjust the sizing, position the blue circle until it is just inside the fiber edge.

Press the **Manual Focus/Navigation** button up or down, or move the touchscreen slider to the left or right.

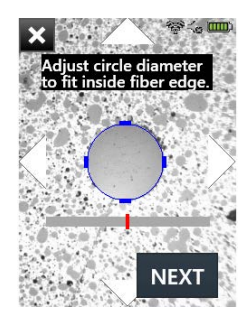

Step 5 Select NEXT.

- Step 6 To adjust the lighting, do one of the following:
  - Select AUTO to perform an automated brightness adjustment.
  - Manually adjust the lighting, and then select **NEXT**.

Press the **Manual Focus/Navigation** button up or down, or move the touchscreen slider to the left or right.

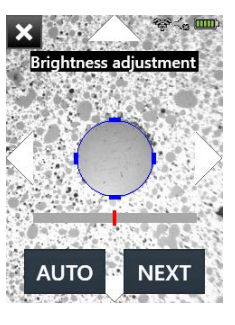

Step 7 Select **DONE**, and then select **EXIT**.

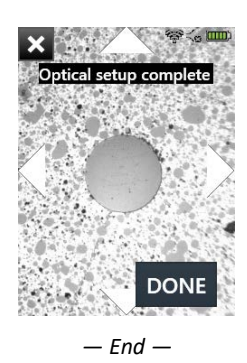

# Managing custom connector definitions

FiberChekPRO provides tools that let you create customized connector definitions and make them available to the FVAm microscope for Pass/Fail tests.

You can create custom connector definitions based on new definition settings or on copies of existing connector definitions. Custom connector definitions are managed in the same was as factory-set connector definitions. For example, they can be exported and saved as files (\*.fccon) to a location on the computer where FiberChekPRO is running, and then imported back into any instance of FiberChekPRO. When a custom definition is no longer required, you can move it from the microscope to FiberChekPRO, and then, if required, delete it.

**Important:** A system reset will delete all custom connector definitions stored on the FVAm microscope. Before starting a system reset, ensure that all custom connector definitions you require are either available on FiberChekPRO or exported and saved to a computer.

# Creating a custom connector definition

- Step 1 Connect the FVAm microscope to FiberChekPRO.
- Step 2 On the **Setup** menu, select the microscope.
- Step 3 On the microscope Setup page, select Connector Definitions, and then click New.
- Step 4 In the **Connector Definition Editor**, type a unique name for the definition in the **Name** field.
- Note: The name you enter must not exceed 44 bytes.

| ⊘ Connector [                                                | Definition Editor                                                                                                    | × |
|--------------------------------------------------------------|----------------------------------------------------------------------------------------------------|---|
| Name:<br>Column Count:<br>Row Count:                         |                                                                                                    |   |
|                                                              | $\stackrel{1}{\bigcirc} \stackrel{2}{\bigcirc} \stackrel{3}{\bigcirc} \stackrel{4}{\bigcirc} \stackrel{5}{\bigcirc} \stackrel{6}{\bigcirc} \stackrel{7}{\bigcirc} \stackrel{8}{\bigcirc} \stackrel{9}{\bigcirc} \stackrel{10}{\bigcirc} \stackrel{11}{\bigcirc} \stackrel{12}{\bigcirc} \stackrel{12}{\odot} \stackrel{12}{\bigcirc} \stackrel{12}{\bigcirc} \stackrel{12}{\odot} \stackrel{12}{\odot} \stackrel{12}{\bigcirc} \stackrel{12}{\bigcirc} \stackrel{12}{\bigcirc} \stackrel{12}{ \odot} \stackrel{12}{\odot} \stackrel{12}{\odot} \stackrel{12}{\odot} \stackrel{12}{\odot} \stackrel{12}{ \odot} \stackrel{12}{ } \stackrel{12}{ } \stackrel{12}{ } 1$ |   |
| Populatece     Populatece     Unpopula     (Click a circle t | d<br>Ited<br>In toggle its state.)<br>OK Cancel                                                                                                    |   |

- Step 5 Specify the connector configuration by entering values in the Column Count and Row Count fields.
   The connector-configuration image updates dynamically to reflect the column and row values specified.
- Step 6 In the connector-configuration image, click a circle to identify the location of each fiber in the configuration.
- Step 7 Click OK.

The custom connector definition is automatically added to the **On Device** list for connector definitions.

**Note:** You can also access the **Connector Definition Editor** from the FiberChekPRO **Setup** page. Each connector definition you create is automatically added to the **Available** list for connector definitions, but you can move it to the **On Device** list as required.

# **Recalling fiber analysis images**

On an FVAm microscope with a touchscreen display module, you can view fiber analysis images for any set of results saved to the microscope after a Pass/Fail test.

Step 1 On the **Settings** menu, select **RECALL IMAGE**, and then select the either the group name where the set of results were added or the connector ID assigned to the set of results.

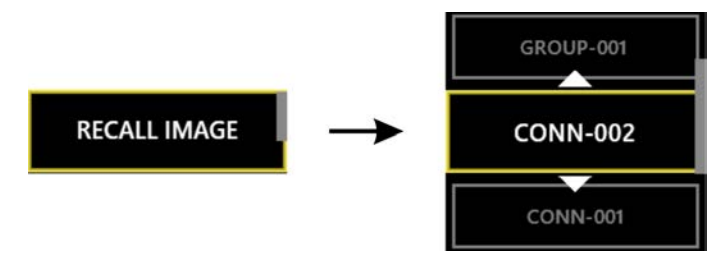

**Note:** If you select a group name, a sub-menu listing the connector ID assigned to each set of results added to the group appears. Select a connector ID.

The first fiber-analysis image contained in the set of results appears on the touchscreen.

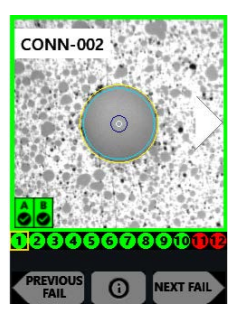

Step 2 Do any of the following:

- Use the touchscreen arrows or press the Pan Right or Pan Left button to view an adjacent fiber.
- Select **NEXT FAIL** or **PREVIOUS FAIL** on the touchscreen to view only fibers that failed the inspection.
- Tap the touchscreen to change the overlay mode applied to the image of the fiber. The following overlay modes are available:
  - Show Overlay
  - Show Overlay + Zone Pass/Fail Table
  - No Overlay

# Managing data stored on the FVAm microscope

The FVAm microscope can store up to 2000 fiber-analysis images; however, the number of sets of results that can be stored depends on the number of fiber ends inspected.

Table 3-2: Examples of test storage limits for common ribbon configurations

| Geometry | Sets of results |
|----------|-----------------|
| 8x1      | 280             |
| 12x1     | 166             |
| 12x2     | 83              |
| 16x1     | 128             |
| 16x2     | 62              |

To ensure that Pass/Fail test results saved to the FVAm microscope are retained for your records, VIAVI strongly recommends regularly importing them to a computer using FiberChekPRO. A test report for each set of results is automatically generated when results are imported. Also, you can delete data from the microscope as part of the import operation or separately.

# Importing stored test data

Step 1 Connect the FVAm microscope to FiberChekPRO.

A summary of the data stored on the microscope appears on the **Import** page of the FiberChekPRO application window.

| ⊘FiberChek™                                                                                                    |                                                                                                    | - 0                                                   | X  |
|----------------------------------------------------------------------------------------------------|----------------------------------------------------------------------------------------------------|-------------------------------------------------------|----|
| 🔊 Inspection                                                                                                    | Import                                                                                                    | File Setup He                                         | lp |
| DEVICE                                                                                                    | Import Location:                                                                                                    |                                                       |    |
| FVAm-1000-S-A1519-(                                                                                                    | C:\Users\wal\Documents\Viavi\FiberChekPR0                                                                                           | \Archives\FVAm-1000-S_A1519-0972-0002\20190322 Change | 1  |
| IMPORT ALL  Import only new data  Show imported files after import Delete all data after import Delete all data now  StrataSync Sync after import Sync Device Now | Stored Data C<br>All Nev<br>Inspection Reports 98 98<br>Grouped Reports 1 1<br>Captured Images 0 0<br>OPM Measurements 0 0<br>99 99 | <u></u>                                               |    |
| VIAVI                                                                                                    |                                                                                                    |                                                       |    |

- Step 2 Select the import options you require:
  - Import only new data: To import only the test data acquired after the last import operation.
  - Show imported files after import: To allow FiberChekPRO to automatically open the default folder where the generated test report is saved after the import operation is completed. The name of the folder appears in the Import Location field on the Import page.
  - Delete all data after import: To delete imported data from microscope.
- Step 3 Click IMPORT NEW or IMPORT ALL.
- Note: The import control is labeled IMPORT NEW only after the Import only new data option is selected at Step 2.

The import operation starts, and a progress dialog indicates when the operation is completed.

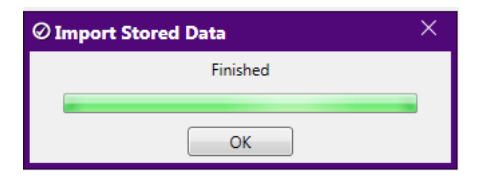

Step 4 Click OK.

**Note:** For information about specifying the format (HTML or PDF) reports are saved to, refer to the *FiberChekPRO Automated Fiber Inspection and Analysis Software User Manual*.

— End —

# **Deleting stored test data**

- Step 1 Connect the FVAm microscope to FiberChekPRO.
- Step 2 On the **Import** page, click **Delete all data now**.

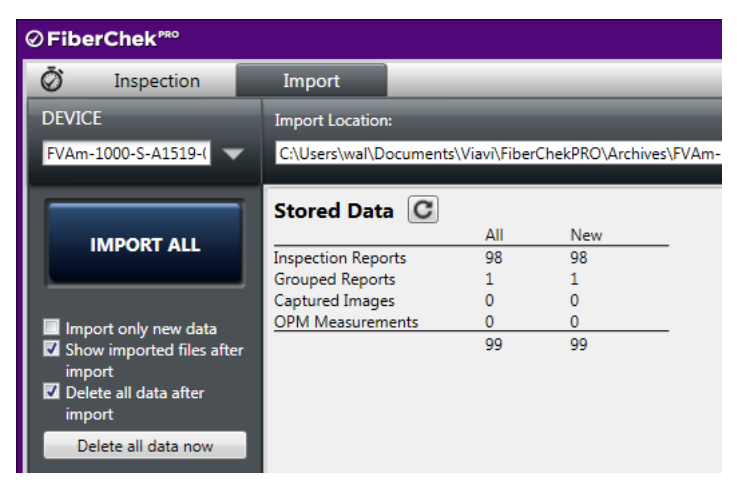

Step 3 Click **Yes** to confirm the operation.

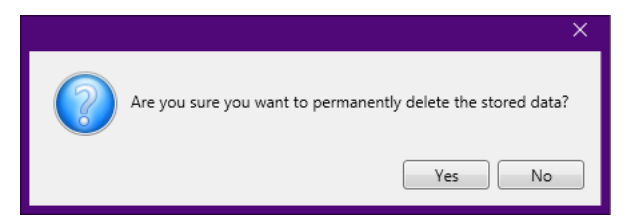

The delete operation starts, and a progress dialog indicates when the operation is completed.

| ⊘ Delete Stored Data |  |
|----------------------|--|
| Finished             |  |
| ОК                   |  |

Step 4 Click OK.

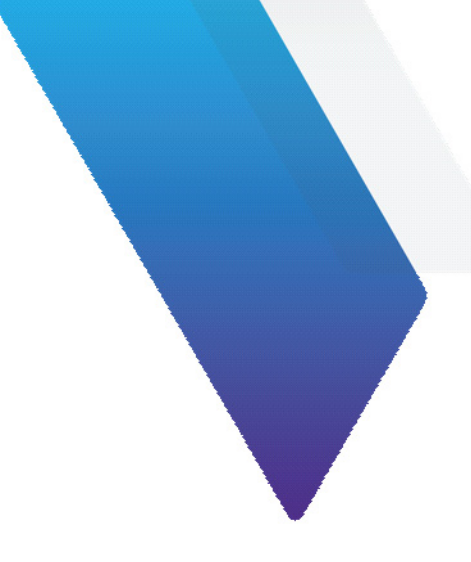

# **Appendix A** Touchscreen Settings menu

This section covers the following information:

- "Connector Setup" on page A-2
- "Create New Group" on page A-2
- "User Info" on page A-2
- "Recall Image" on page A-2
- "Edit Optical Settings" on page A-2
- "Microscope Settings" on page A-2
- "System Settings" on page A-3

# **Connector Setup**

See "Setting up Pass/Fail tests" on page 2-19.

# **Create New Group**

See "Setting up groups for Pass/Fail test results" on page 2-23.

# User Info

See "Adding user information" on page 2-21.

# **Recall Image**

See "Recalling fiber analysis images" on page 3-10.

# **Edit Optical Settings**

Edit Active Optical Settings See "Editing the active optical setting" on page 3-6.

# **Microscope Settings**

| Show Focus Meter | On (default)/Off | Turn display of the focus meter on or off in live view.       |
|------------------|------------------|---------------------------------------------------------------|
| AF on Insert     | On/Off (default) | Perform an auto focus automatically when a fiber is inserted. |
| Test on AF       | On/Off (default) | Test a connector immediately after auto-focusing.             |

Note: When used together, AF on Insert and Test on AF can speed up fiber testing significantly.

# **System Settings**

# Language

Select the interface language for the FVAm microscope. Only languages selected during a firmware update are available. You can install languages at any time from by reinstalling the firmware. See "Firmware update" on page B-1.

### Date and Time

Select time settings, which are used to time stamp test results and appear on reports.

| Hour Format | <ul><li> 12 hour (default)</li><li> 24 hour</li></ul> | Select the hour format                |
|-------------|-------------------------------------------------------|---------------------------------------|
| Year        | 2015 to 2035                                          | Scroll up or down to select the year. |
| Month       | January to December                                   |                                       |
| Day         | 1 to 31                                               |                                       |
| Hour        | 12 AM to 11 PM                                        |                                       |
| Minute      | 0 to 59                                               |                                       |

# **AF Calibration**

Recalibrate lens auto-focus. This feature should only be used at the direction of VIAVI support.

### Panmotor Calibration

Recalibrate the motor used to pan the FVAm microscope lens between fibers. This feature should only be used at the direction of VIAVI support.

### **Power Options**

The following options can be used to conserve power on the FVAm microscope.

| Screen Dim | <ul> <li>Never</li> <li>1 minute (default)</li> <li>5 minutes</li> <li>10 minutes</li> <li>15 minutes</li> <li>30 minutes</li> </ul> | Dim the screen after the set amount of time.              |
|------------|----------------------------------------------------------------------------------------------------|-----------------------------------------------------------|
| Auto Off   | <ul> <li>Never</li> <li>1 minute</li> <li>5 minutes</li> <li>10 minutes (default)</li> <li>15 minutes</li> <li>30 minutes</li> </ul> | Turn the FVAm microscope off after the set amount of time |

### **Touchscreen Cal**

Calibrate the touchscreen. For information, see "Calibrating the touchscreen" on page 2-15.

### **Colorblind Mode**

Turn colorblind mode on or off (default). Colorblind mode adjusts colors to make information on the touchscreen easier for persons with red-green color sensitivity to distinguish.

# **Screen Brightness**

Set the brightness of the built-in screen to 100% (default), 80%, 60%, 40%, or 20%.

# **USB Connect Mode**

| Full Speed     | Set the USB connection to operate at USB 2.0 speed.               |  |
|----------------|-------------------------------------------------------------------|--|
| High Speed     | Set the USB connection to operate at USB 1.1 speed.               |  |
| Auto (default) | Set the USB connection to operate at the highest speed available. |  |

## **System Information**

| Label  | Information                                                                 |
|--------|-----------------------------------------------------------------------------|
| SNO    | Device ID                                                                   |
| LBL    | Device serial number                                                        |
| FCC ID | Federal Communications Commission ID number                                 |
| IC     | Industry Canada ID number.                                                  |
| TELEC  | Telecom Engineering Center Radio Equipment Conformity Certification number. |
| REV    | Hardware revision                                                           |
| FW     | Firmware revision                                                           |

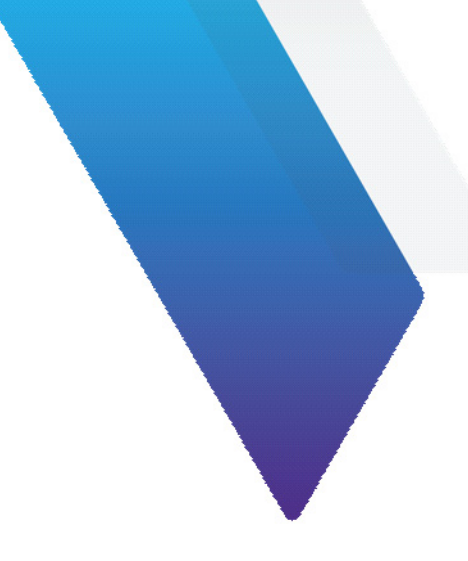

# **Appendix B** Firmware update

FiberChekPRO facilitates firmware management by identifying available firmware update versions for each device it supports, including FVAm Series Benchtop MPO Autofocus Microscopes.

### Updating the firmware

Step 1 Connect the FVAm microscope to FiberChekPRO.

If the FVAm microscope is running an earlier firmware version and FiberChekPRO is set up to automatically check for updates at startup, the **New Firmware** dialog appears on the **Import** page of the FiberChekPRO application window, prompting you to download the updated firmware to your computer.

Do the following:

• In the New Firmware dialog, click Download Now.

| ⊘ FiberChekPRO       |                                                |  |
|----------------------|------------------------------------------------|--|
| New firmware for the | ollowing devices is available for download:    |  |
| Model                | Do not remind me again for this update         |  |
| Sidewinder/FVAm      |                                                |  |
| Automatically chec   | Download Now<br>k for updates at startup<br>OK |  |

- ⊘ FiberChek' Cloud Version Size Model Local Version FiberChekPRO Setup P5000i 2.0.273.3264, 2.0.1213.3264 2.0.273.3264, 2.0.1213.3264 NA OLP-82x/HD4ix NA 1.6.1166.3112 1.6.1166.3112 Language User Interface FVAi/FVDi-xxxx NA 2.0.1189.3268 15.7 MB Download... Microscope FiberChek 2.0.846.3237 2.0.846.3237 NA Analysis Profiles FBPP-WiFi 1.3.167.2801 1.3.167.2801 NA Archiving Options 2.0.1776.3236 17.7 MB Download... Company Info Sidewinder/FVAm NA Job Info Automatically check for updates at startup Job Definitions Connector Definitions StrataSync Wi-Fi
- In the FiberChekPRO Setup dialog, click Download for the Sidewinder/FVAm model.

- When the download is completed, click OK in the FiberChekPRO Setup navigation pane to return to the Import page.
- Step 2 On the **Setup** menu, select the microscope.

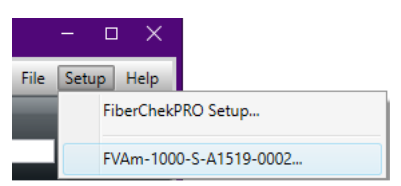

Step 3. On the **Setup** page for the microscope, select the **Firmware** option in the navigation pane, and then click **Update Firmware**.

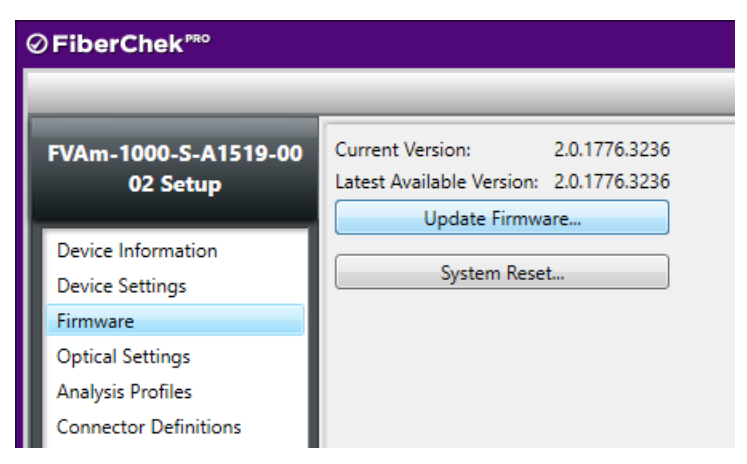

Step 4 In the **Firmware Update** dialog, click **Next** to view available language packs. Select the check box for each pack you want to enable, and then click **Update**.

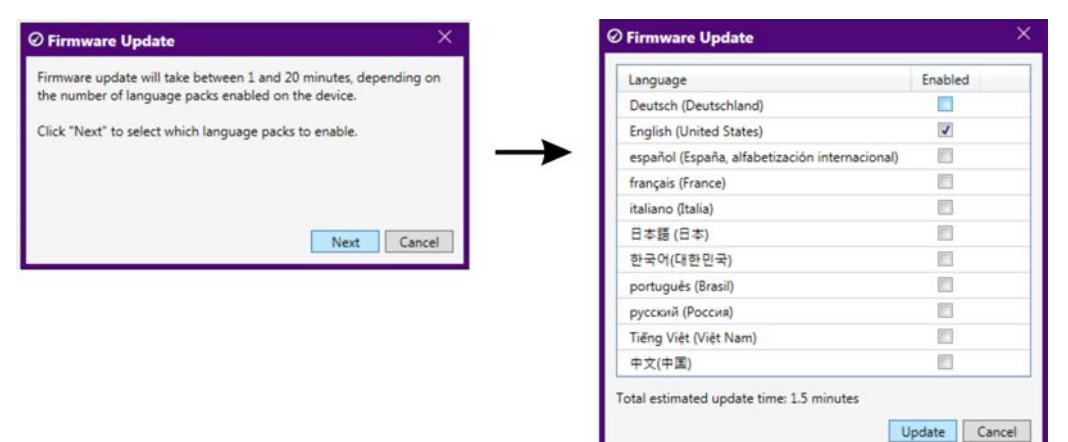

- **Note:** Enabling multiple language packs increases the amount of time the firmware update requires.
- Step 5 Click **Update** to start the update.

| Ø Firmware Update | ×  |
|-------------------|----|
| Updating firmware |    |
|                   |    |
| -                 |    |
|                   |    |
|                   |    |
|                   | ОК |

Step 6 When the update is successfully completed, click **OK** to reboot the FVAm microscope.

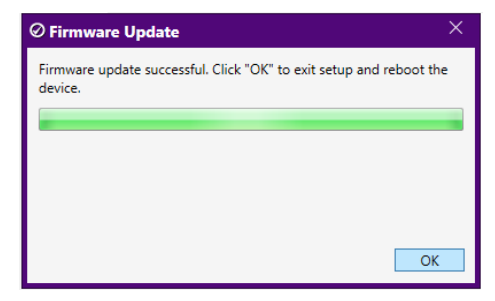

After the microscope reboots, it automatically reconnects to FiberChekPRO.

Step 7 Access the **Firmware** option on the **Setup** page for the microscope, and note the firmware version.

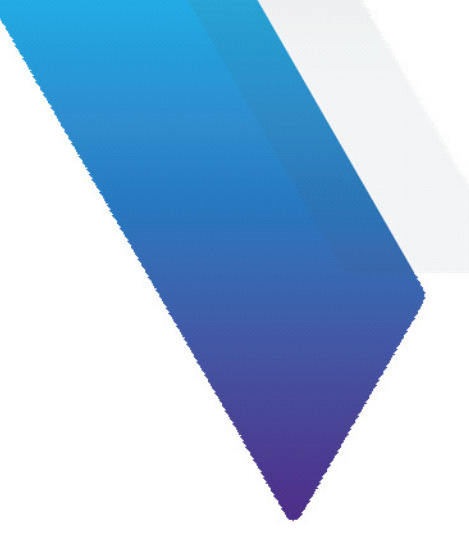

# **Appendix C** System reset

When required, you can perform a system reset to return the firmware running on an FVAm microscope to an earlier version. From that version, you can update to the firmware version you require. This facilitates maintaining firmware version stability and uniformity across a fleet of deployed microscopes.

- **Note:** If you must return to an earlier version of the firmware, you must first perform a system reset. You can then update to a firmware version later than the version defined by the system-reset threshold.
- **Important:** VIAVI strongly recommends that you refer to the document <u>Standardizing Device Firmware</u> for information about the system reset process, including limitations, before you perform this procedure.
- Important: A system reset deletes all test results, custom optical settings, custom connector definitions, and custom analysis profiles stored on the microscope, and restores all factory-set options (see Table 2-4 on page 2-19). Therefore, before you start a system reset, ensure that all required test results are transferred to a computer (see "Managing data stored on the FVAm microscope" on page 3-11) and all required custom options are available on FiberChekPRO (refer to the FiberChekPRO Automated Fiber Inspection and Analysis Software User Manual, which you can access from the FiberChekPRO Help menu).

#### Performing a system reset

- Step 1 Connect the FVAm microscope to FiberChekPRO.
- Step 2 On the Setup menu, select the microscope.

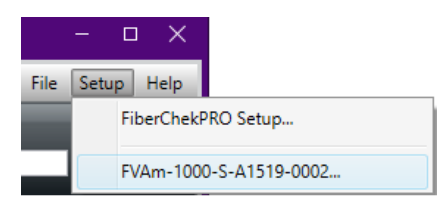

Step 3. On the **Setup** page for the microscope, select the **Firmware** option in the navigation pane, and then click **System Reset**.

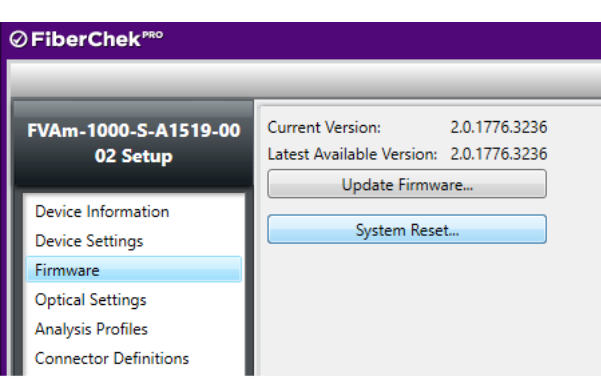

- **Note:** The **System Reset** button is available only while the firmware version installed on the FVAm microscope is either the same version defined by the system-reset threshold or a later version.
- Step 4 Click Next to either download the system reset package or proceed to the next dialog.
- **Note:** The system reset package is downloaded only during a first-time system reset.

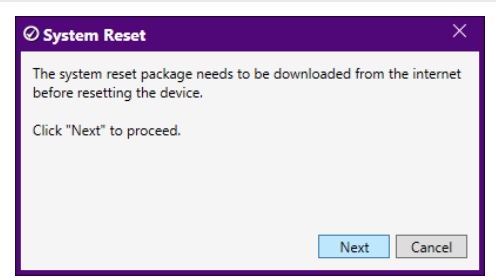

A dialog containing warning information appears.

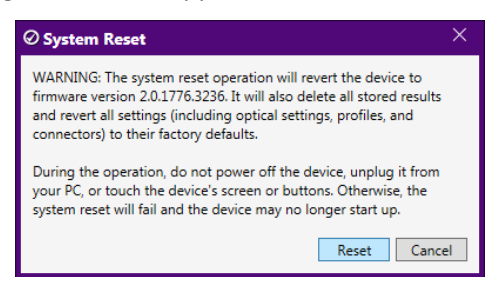

Step 5 Review the information, and then click **Reset** to start the system reset.

| ⊘ System Reset                                                                                                    | × |
|----------------------------------------------------------------------------------------------------|---|
| Performing system reset<br>Do not power off the device, unplug it from your PC, or touch the<br>device's screen or buttons. |   |
|                                                                                                    |   |
| OK                                                                                                    |   |

#### **Note:** A system reset can take several minutes to complete.

Step 6 When the system reset is successfully completed, click **OK** to reboot the FVAm microscope.

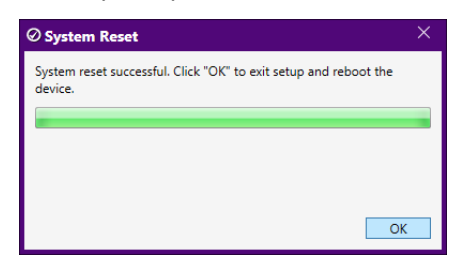

After the microscope reboots, it automatically reconnects to FiberChekPRO.

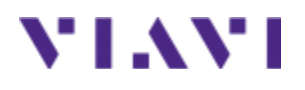

# **FVAm<sup>™</sup> Series Benchtop MPO Autofocus Microscope**

User Guide 22132675 Rev. 101, Standard July 2019 English

# **VIAVI Solutions Inc.**

6001 America Center Drive, 6th Floor San Jose, CA 95002 USA

North America: All Other Regions: (Toll Free) 1-844-GO-VIAVI / 1-844-468-4284 www.viavisolutions.com/contacts